# Practical Introduction to **QGIS**

ILPÖ Institut für Landschaftsplanung und Ökologie Universität Stuttgart

Day 1: May 3<sup>rd</sup>, 20199:00 - 16:00Day 2: May 10<sup>th</sup>, 20199:00 - 16:00

with one hour lunch break

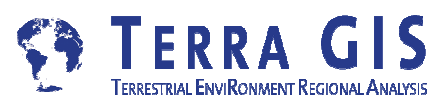

Karsten Vennemann

# QGIS

### a very capable and flexible Desktop GIS

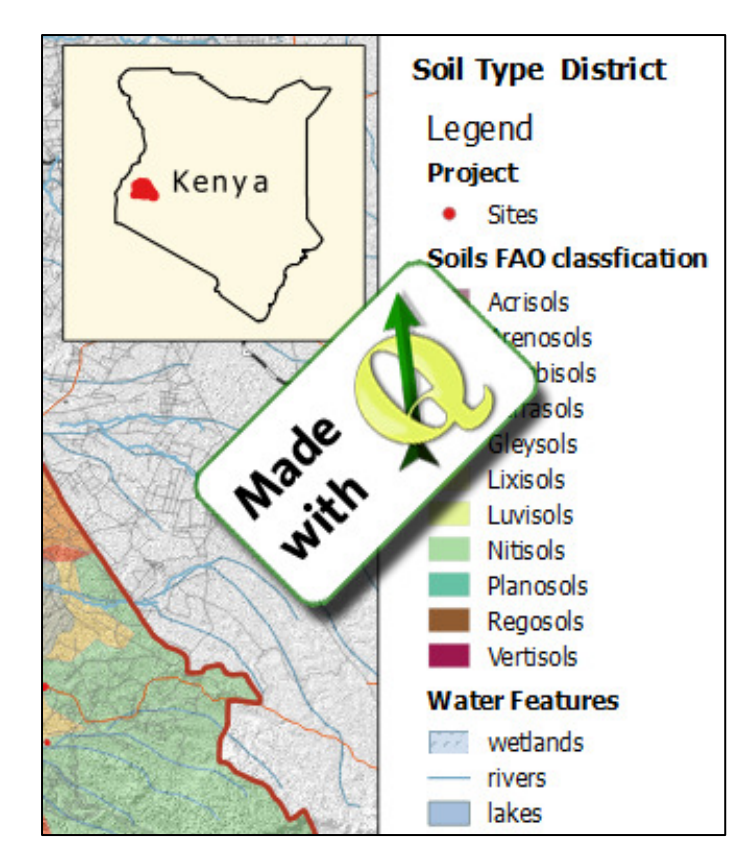

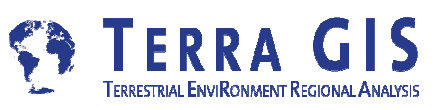

Karsten Vennemann

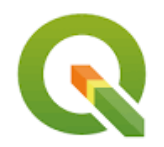

# **Workshop Schedule**

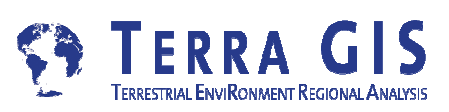

### What is GIS ?

Short Introduction/Overview

Use cases for GIS - Examples

### Overview and Foundations of QGIS

The QGIS project and it's open source community

### Practical Introduction

- The QGIS software and spatial data
  - QGIS Desktop and Browser
  - Spatial Data
  - Data Sources (e.g. Open Street Map)

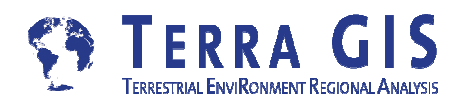

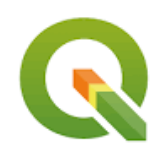

Practical Introduction

### QGIS Basics and Interface Overview

- Supported data formats
- Exploring and using vector and raster data
- Layer + map properties
- Symbology / Cartography

### **Exercises - Creating and Printing Maps**

- Working with tables and layers
- Using layouts for cartography and printing maps

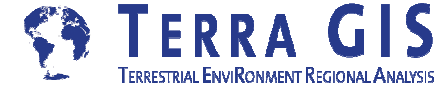

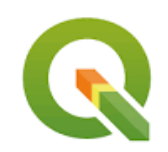

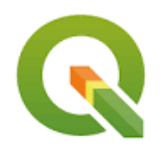

### Managing Raster Data - Exercises

- Hill shade, slope, aspect (from DEM)
- Raster calculator
- Spatial Analysis and Tools
  - Geospatial Processing in QGIS Exercises
    - Using the geo-processing tools and graphical model builder
    - Exercises (e.g. counting trees in Seattle neighborhoods)

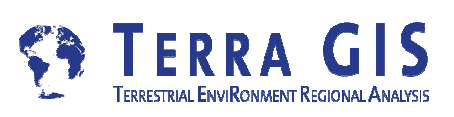

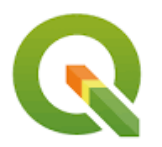

Spatial Analysis and Tools

### QGIS Plug-ins

Default Plug-ins: DB Manager, Coordinate capture etc.

Topology

OpenLayers (Tile layers + OSM data download)

Semi Automatic Classification Plug-in (Remote sensing)

Integration with external programs

(Grass, R Statistical Software, SAGA GIS, Lidar tools etc.)

### QGIS User Resources

Manuals, books, articles, workshops

Email lists, conferences

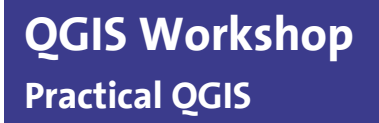

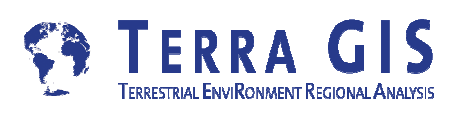

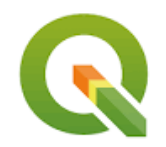

# What is GIS

# Use cases for GIS - Examples Short Introduction/Overview

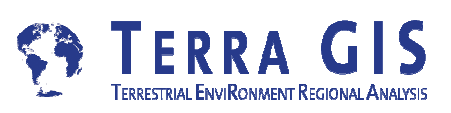

#### Babylon's view of the world 600 BC - Clay Tablet

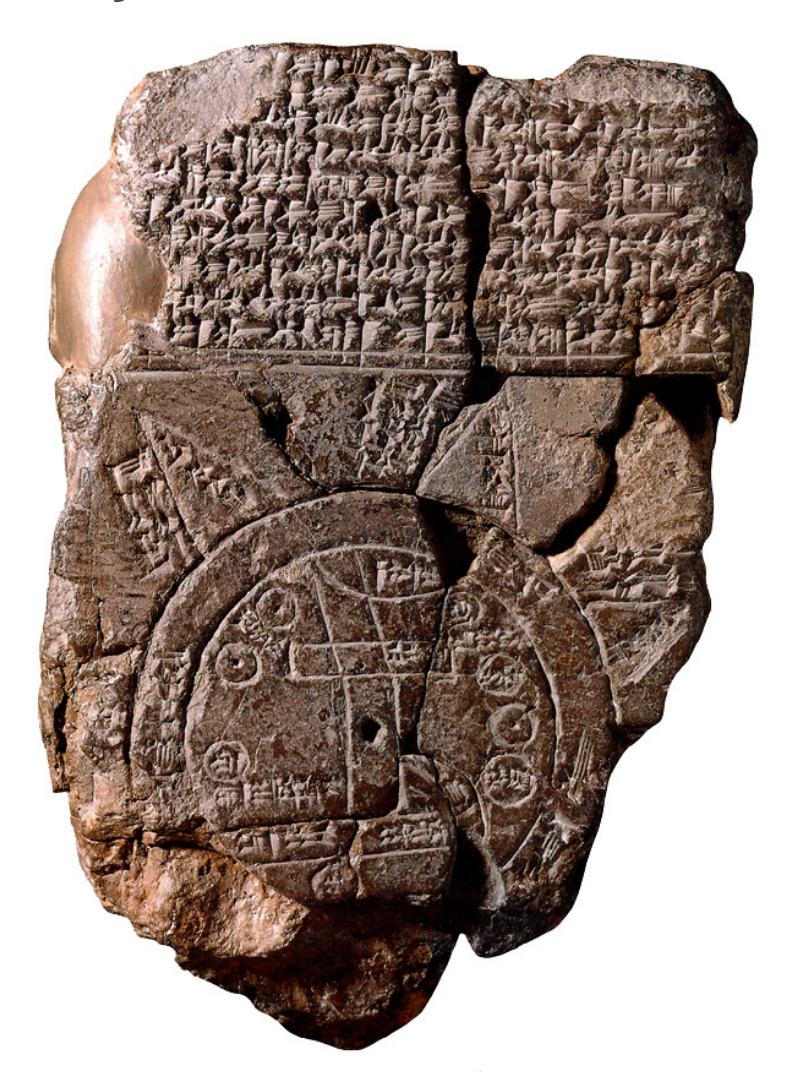

#### Al-Idrisi's world map 1154

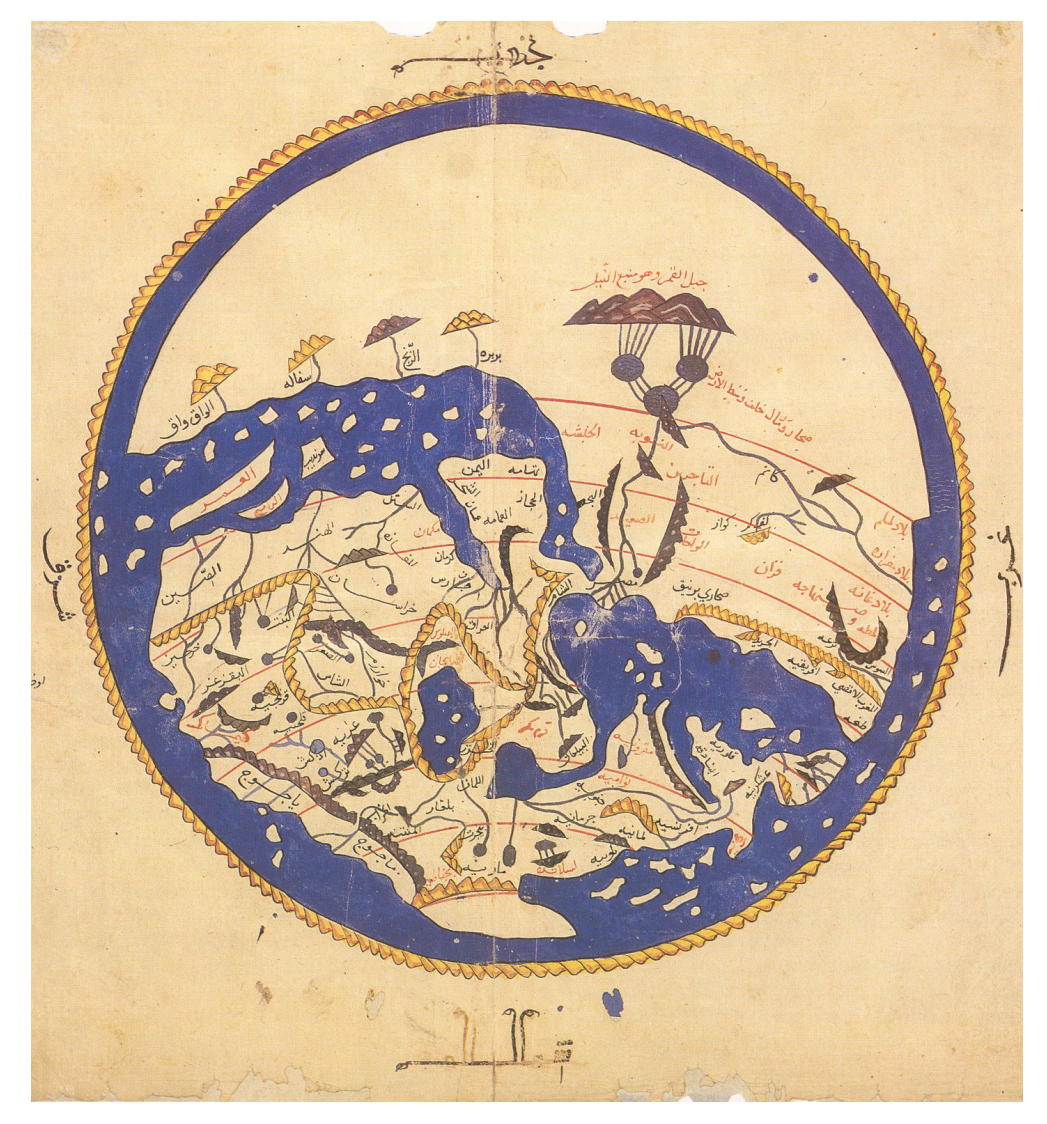

#### Leonardo Da Vinci's Plan of Imola 1502

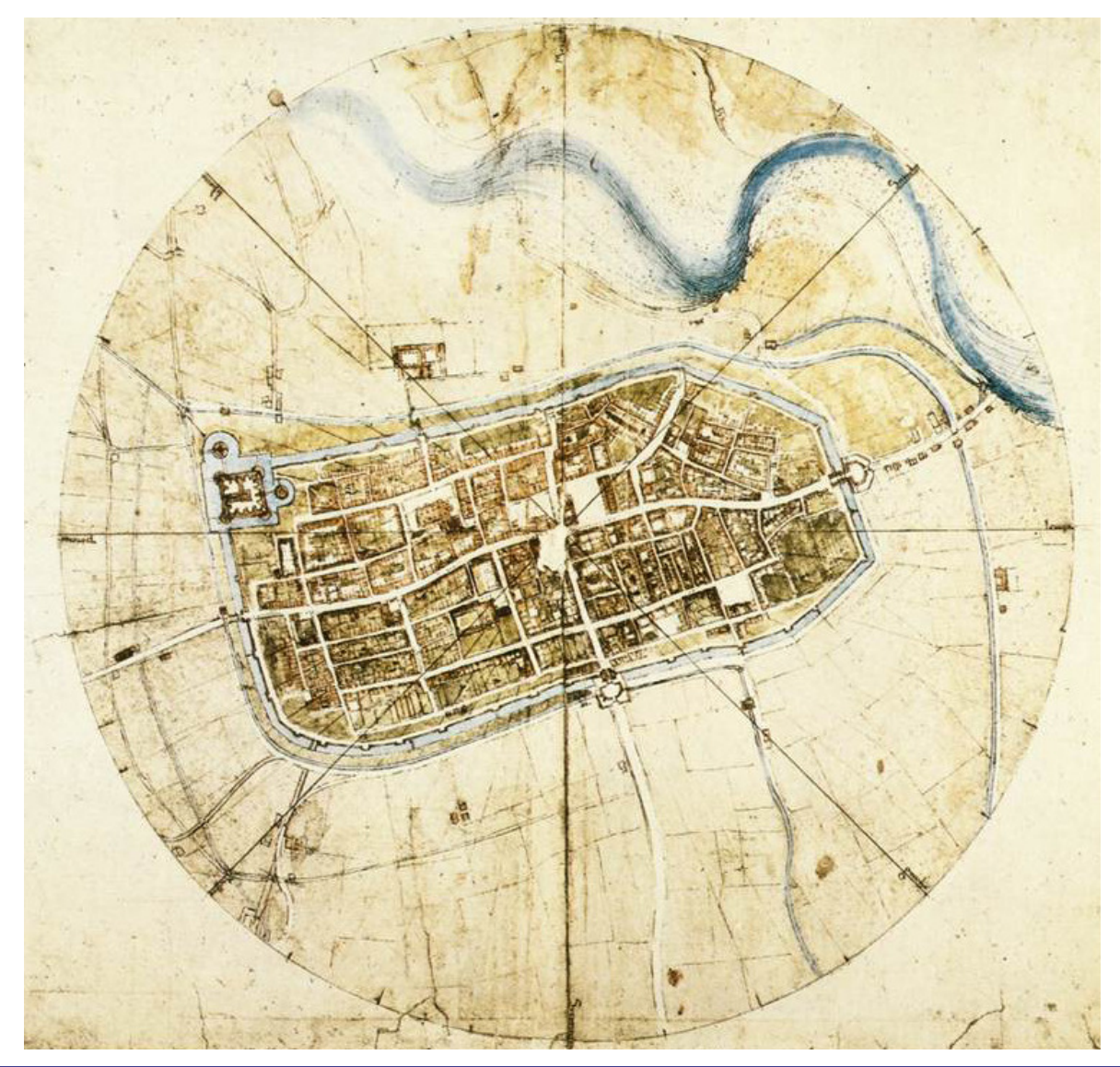

#### Mapping 1854 cholera outbreak in London's Broad Street region

John Snow is viewed by many as a pioneer in disease mapping. For the 1854 cholera outbreak in London's Broad Street region, he presented two maps.

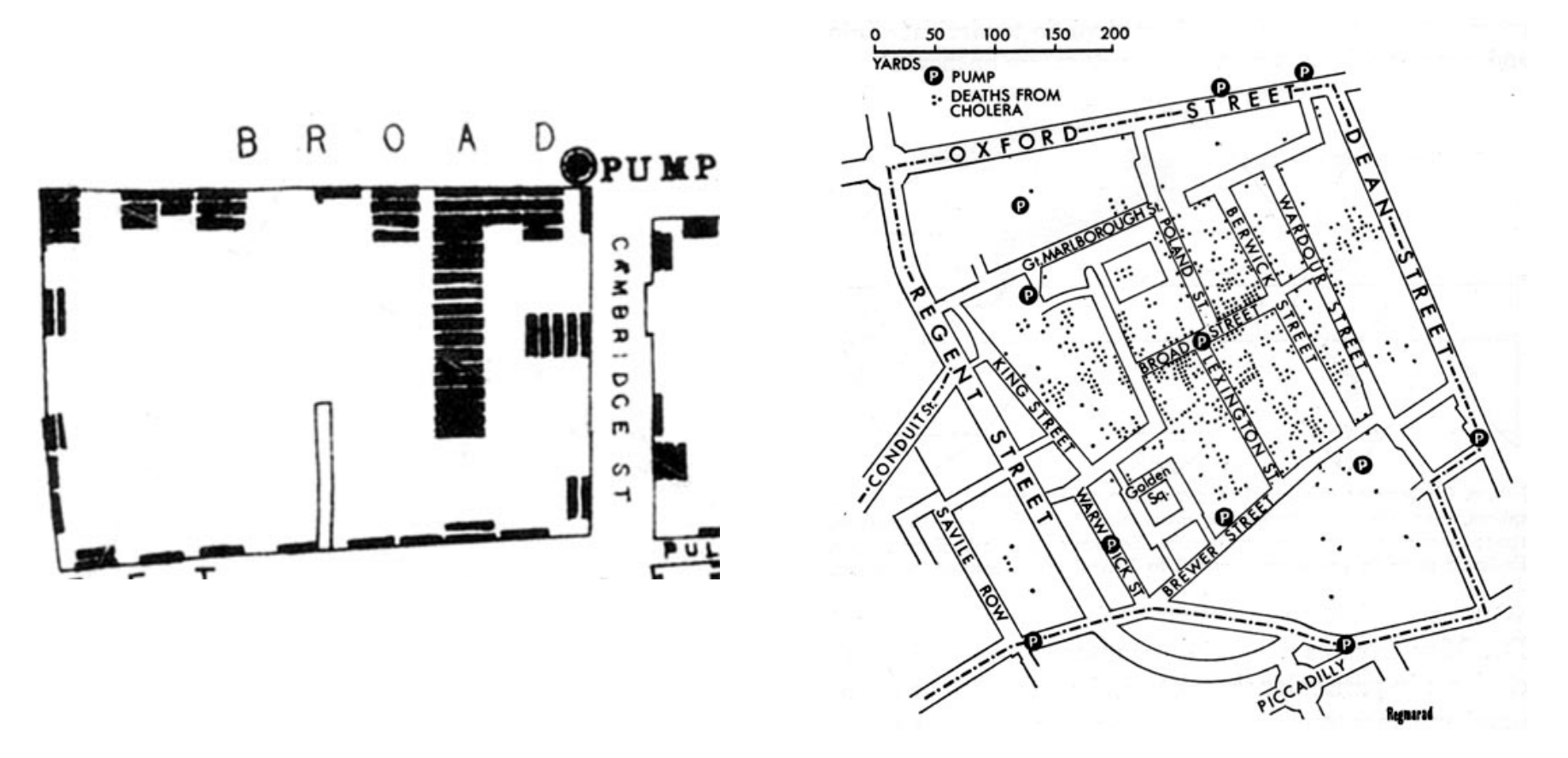

#### Harry Beck's Iconic London Tube Map – 1932 Set a style for transport maps around the world

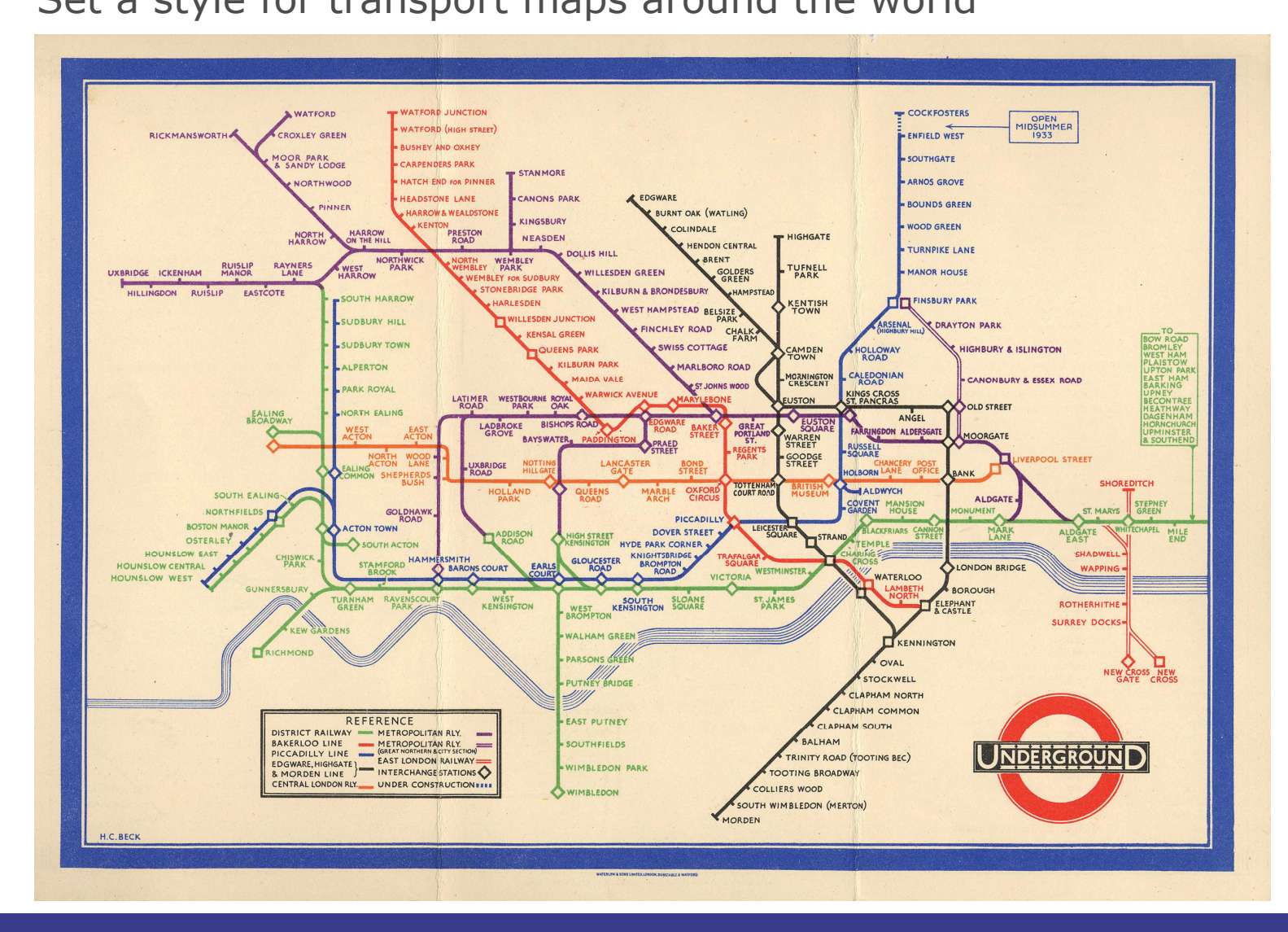

#### 1994/95 early web maps

Internet just starting to take off Tile services and mapping APIs emerge

- Map Quest 1996
- Yahoo maps 2002
- Open Street Map 2004
- Google maps 2005
- Bing maps 2005

#### 2008 Ubiquitous Google type layers

How Google enabled Webamizepling?

Arnulf Christl at FOSS4G 2010

(2008-2012 President of OSGeo):

"In 2008: All maps have become static and street maps"

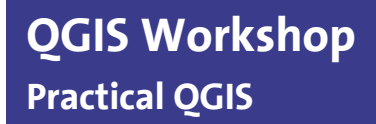

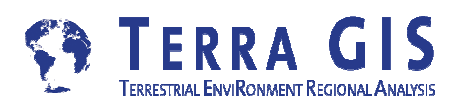

# Web map layout types

### compartmentalized

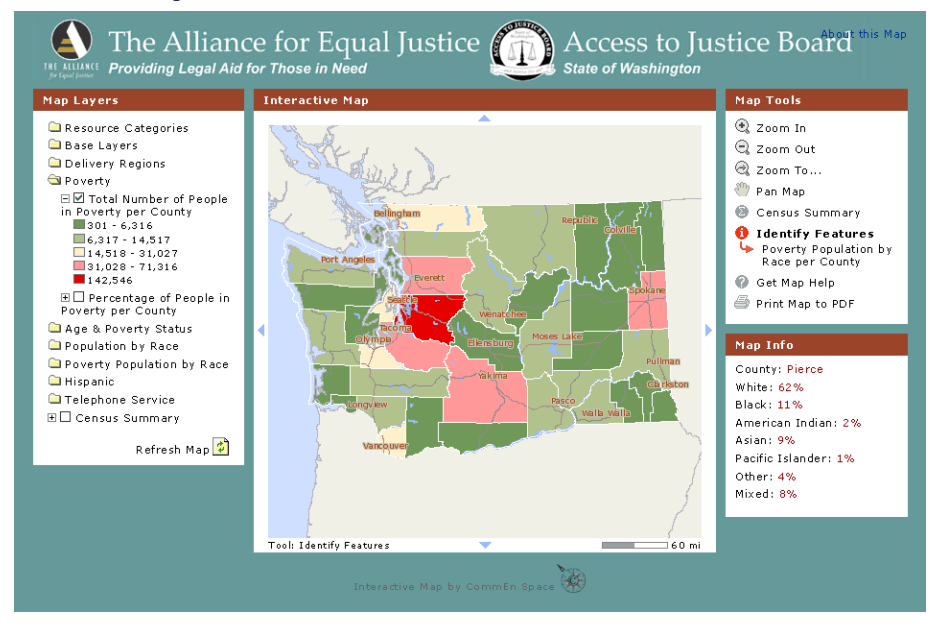

### fluid

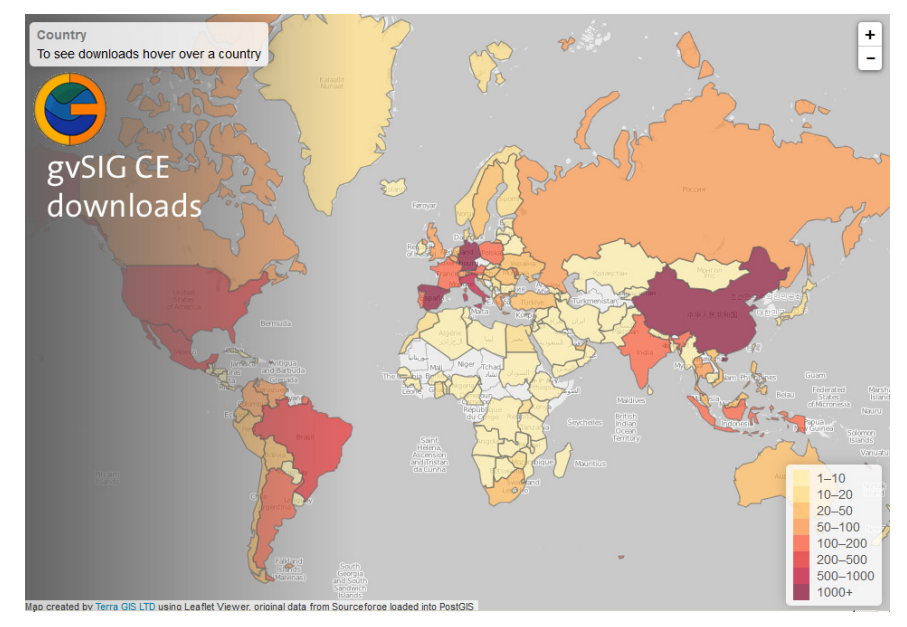

- formal presentation
- separation of maped area and other map elements
- work well on big screens

- map elements distributed around the mapped area
- best choice for mobile devices

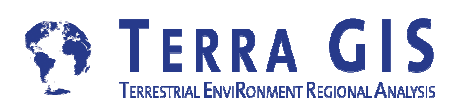

### **Over time many different display devices**

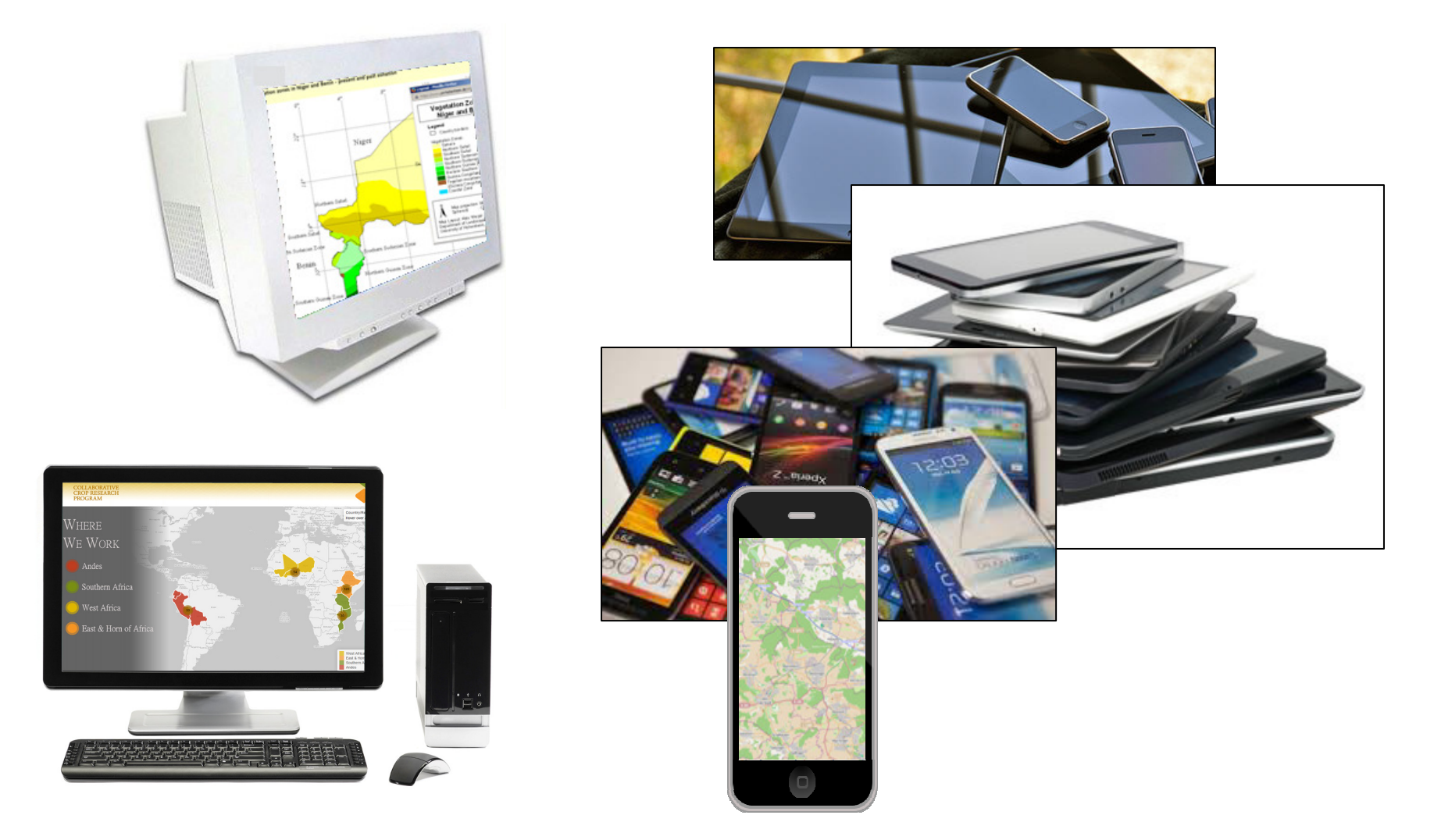

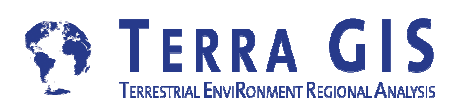

## What is GIS

#### Vector

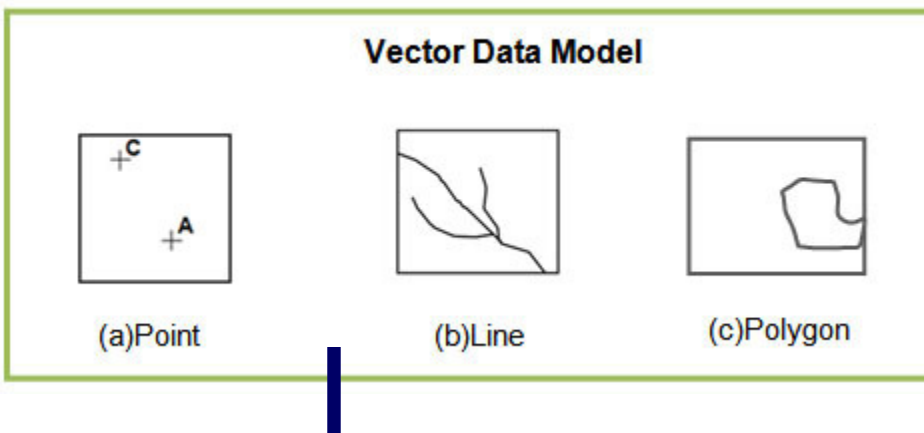

#### Attributes Table – or data base

| Q Relative pearl millet panicle yield with Boule NPK fertilization compared to the non-fertilized cont |     |                |                 |                      |      |       |           |  |  |
|----------------------------------------------------------------------------------------------------|-----|----------------|-----------------|----------------------|------|-------|-----------|--|--|
| / 沙日 21 日 61 名 三 2 7 2 4 2 9 8 61 日 2 2                                                                |     |                |                 |                      |      |       |           |  |  |
|                                                                                                    | id  | site           | village         | natricule producteur | cteu | sex 🛆 | nom du c📤 |  |  |
| 1                                                                                                    | 18  | Chadakori      | Makeraoua_maji  | FM-AA 197-D          | A    | Femme | Gusum     |  |  |
| 2                                                                                                    | 19  | Chadakori      | Makeraoua_maji  | FM-AA 220-P          | м    | Femme | Yama      |  |  |
| 3                                                                                                    | 224 | Serkin_Haoussa | Dan_Tsuntsu     | FM-AK 635-C          | Н    | Femme | Roumboun  |  |  |
| 4                                                                                                    | 245 | Tchake         | El Tsamiya      | FM-AL 373-F          | к    | Femme | Kori      |  |  |
| 5                                                                                                    | 249 | Tchake         | Tchake          | FM-AL 391-M          | S    | Femme | Kila      |  |  |
| 6                                                                                                    | 250 | Tchake         | El Tsamiya      | FM-AL 597-S          | R    | Femme | Gadambo   |  |  |
| 7                                                                                                    | 258 | Tchake         | Tchake          | FM-AL 802-L          | В    | Femme | Yamma     |  |  |
| 8                                                                                                    | 401 | Tessaoua       | Tssamiyal_koura | FM-AS 798-T          | S    | Femme | Goussoum  |  |  |
|                                                                                                    |     |                |                 |                      |      |       |           |  |  |
| T Alle Objekte anzeigen                                                                                |     |                |                 |                      |      |       |           |  |  |

#### Raster

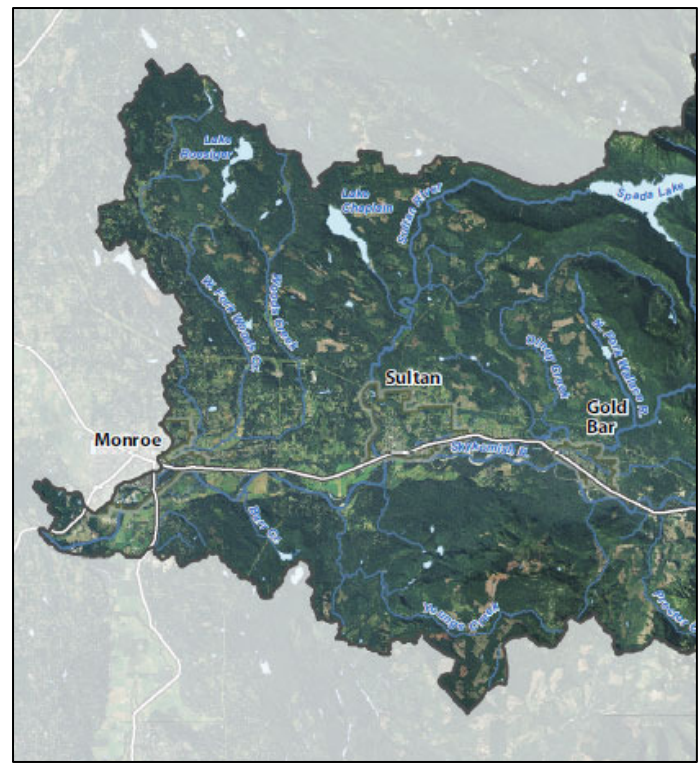

## **Uses of GIS**

Cartography

Visualization – Representation

Storage and retrieval of spatial data

- Tool to derive new information and to generate knowledge
  - Spatial Analysis
  - Reporting

**Major types of GIS** 

Emergency response

Decision support

#### **Open Street Map**

# Map Kibera – Community project

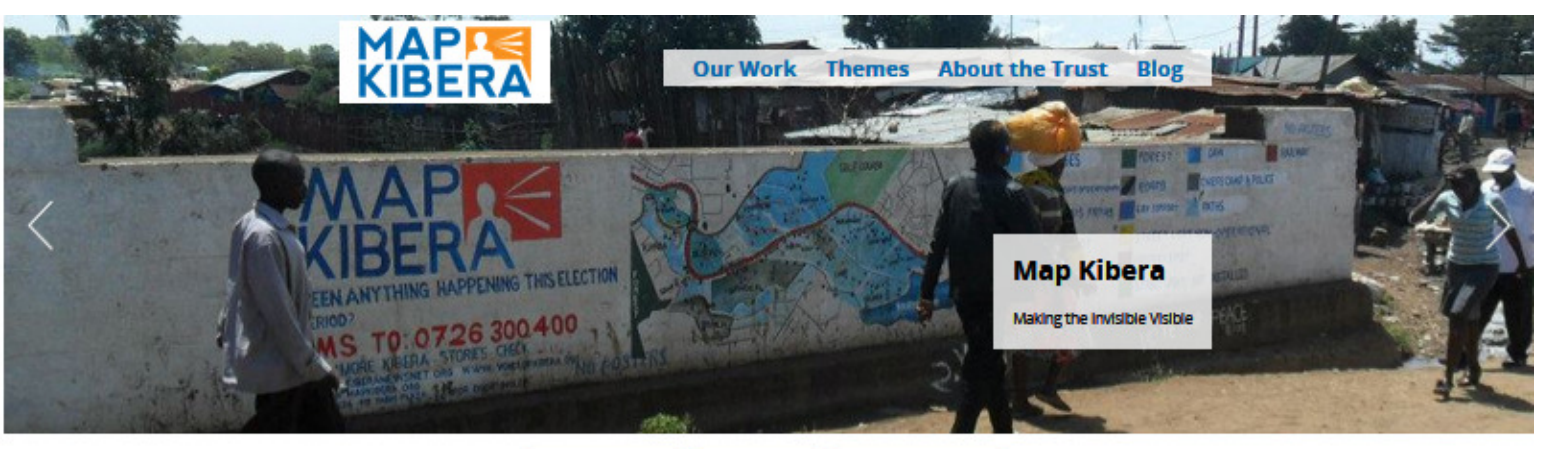

CITIZEN MAPPING CITIZEN MEDIA CITIZEN ADVOCACY

Kibera in Nairobi, Kenya, was a blank spot on the map until November 2009, when young Kiberans created the first free and open digital map of their own community. Map Kibera has now grown into a complete interactive community information project. We work in **Kibera**, **Mathare** and **Mukuru**, use all these **tools**. **Get in touch**!

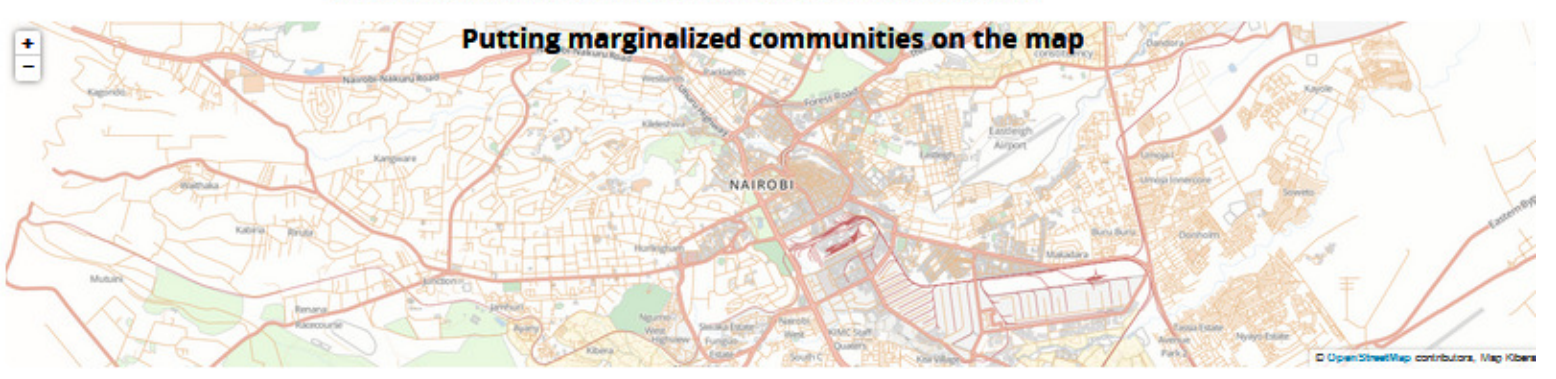

### The volunteer mappers who helped Haiti

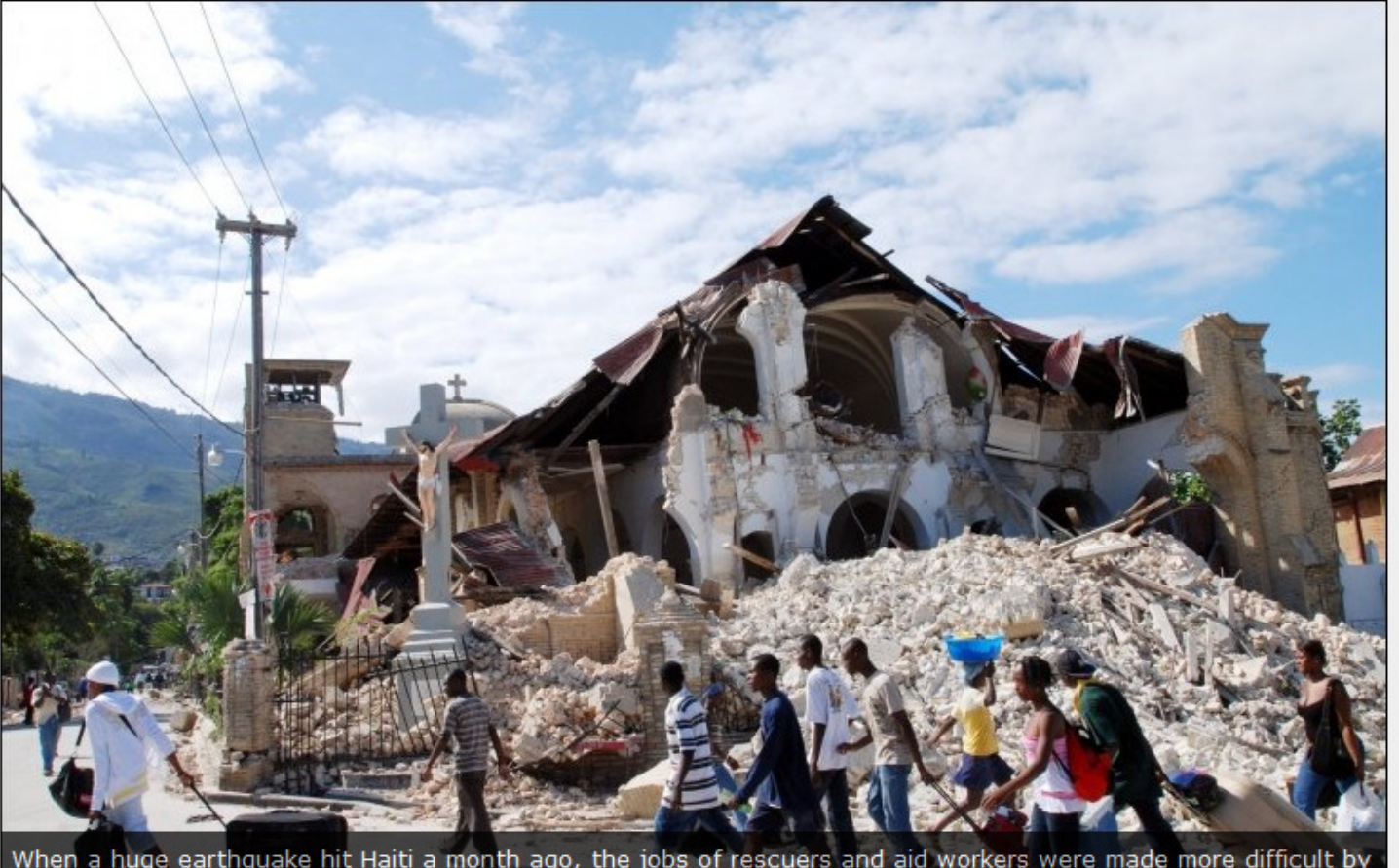

When a huge earthquake hit Haiti a month ago, the jobs of rescuers and aid workers were made more difficult by the lack of information about the layout of Port au Prince.

Copyright © 2018 BBC

### The volunteer mappers who helped Haiti

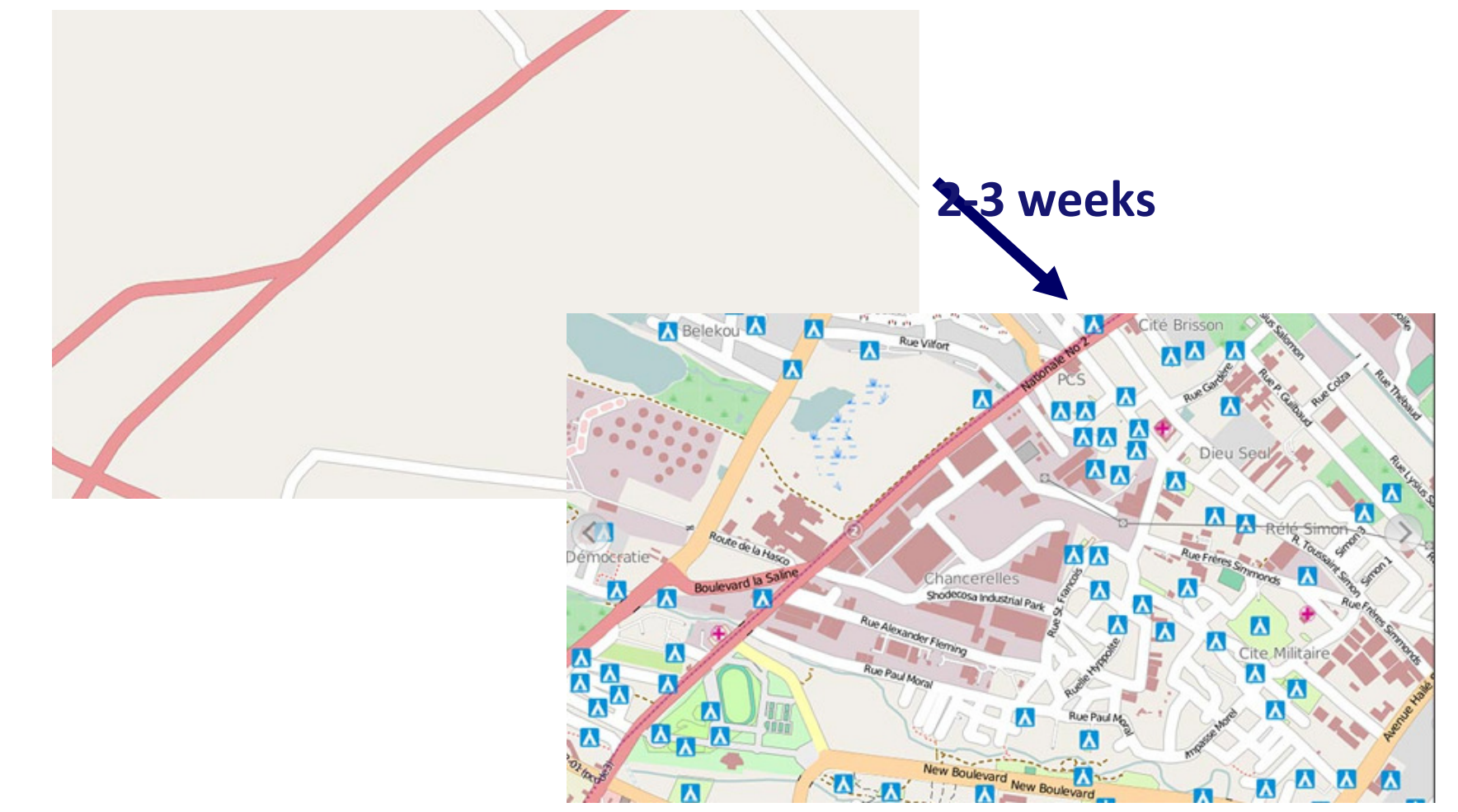

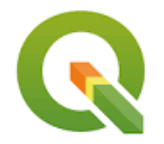

# **Overview and Foundations of QGIS**

# The QGIS project and it's open source community

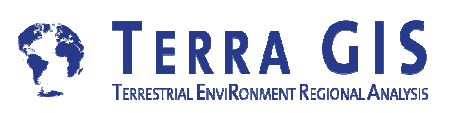

### **QGIS - Desktop GIS**

originally a GIS viewing environment QGIS for the Linux desktop but is available for Solaris, Windows and Mac. Support for many data Formats

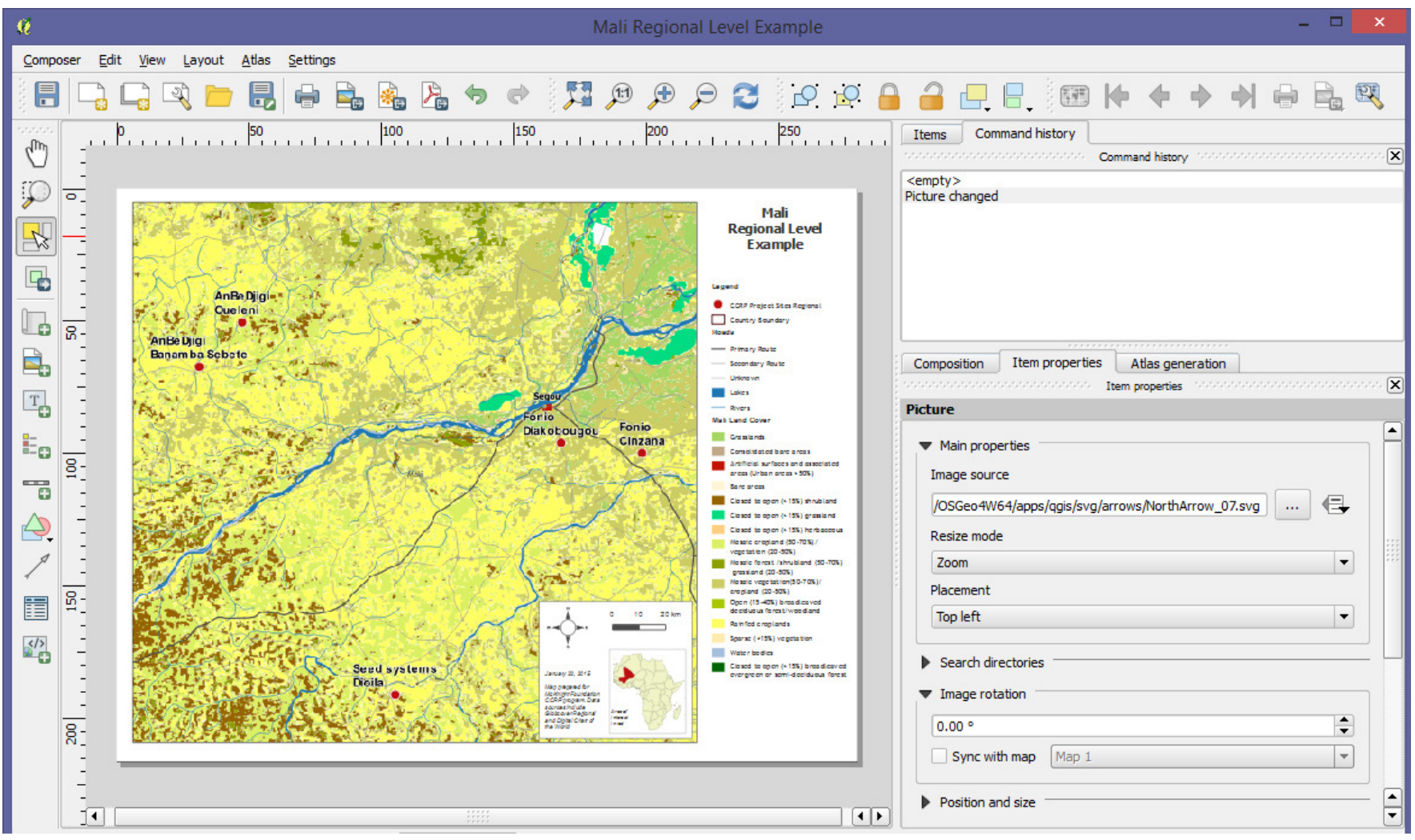

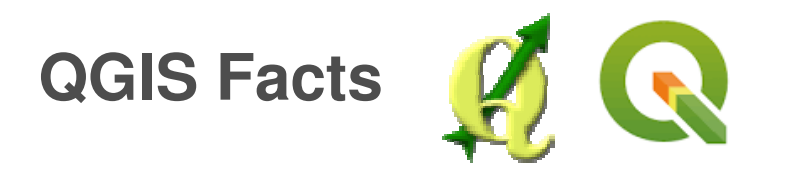

| Main supporter<br>of Quantum<br>GIS | Gary Sherman and others                                                                                       |  |  |  |  |
|-------------------------------------|----------------------------------------------------------------------------------------------------|--|--|--|--|
| Туре                                | Desktop GIS Viewer                                                                                            |  |  |  |  |
| Functionality                       | Can be used as a UI to GRASS GIS with<br>GRASS Plug-in, Python bindings allow for<br>programmatic interaction |  |  |  |  |
| Operating sys-<br>tems              | Multi platform                                                                                                |  |  |  |  |
| Project started                     | 2002                                                                                                    |  |  |  |  |
| Implementation                      | C++, Depends on QT widget                                                                                     |  |  |  |  |
| OS libraries                        | OGR/GDAL                                                                                                    |  |  |  |  |
| PostGIS sup-<br>port                | Yes                                                                                                    |  |  |  |  |
| License                             | GPL                                                                                                    |  |  |  |  |

QGIS Highlights

- "Intermediate" Desktop GIS
- all basic and intermediate GIS Functionality
- support for many input formats
- easily extensible and highly customizable
- extended comprehensive Analytic capabilities -> Processing Tools and modeler
- automation and custom tool development via
  - Python scripting (Python bindings and pyQT integration)
  - Enables plug-in and user interface development
- Very active User and Developer Community
  - rapid development, good community support

#### What is Open Source (GIS)?

Open source means that the source code is available to the general public for use, distribution, and modification from its original design free of charge (among a long list of other requirements)

#### **Open Source** $\neq$ **Open Standards**

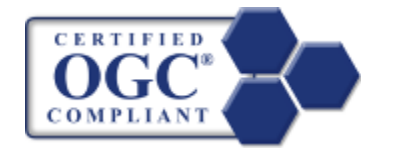

While most open source geospatial software is built on the standards of the Open Geospatial Consortium (OGC) the term "Open Source" it is not synonymous with Open Standards because both proprietary and open source software can be compliant with the OGC Open Standards. http://www.opengeospatial.org

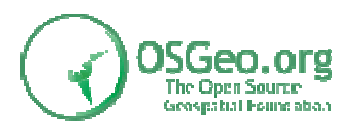

OSGeo is the organization that supports the development of the highest quality open source geospatial software. <u>http://www.osgeo.org</u>

### **The OS Culture**

Often the FOSS movement is referred to as not only a model on how to create, distribute and license software but rather a culture. A lot of times business people don't understand why one would create something useful and just give it away instead of selling it. Thus, many times they infer that there must be a catch, something must be wrong with the product, since it is free it must have no value and other misconceptions.

There is much more to it than producing free and open software. It is a way of doing things, of working together, of collaborating, a movement of people around the globe, in short a culture. It is appreciated when people using the software are giving something back to the community. That might be helping others in the user list and online forums, writing documentation about something you learned about using the software in the online wiki pages<sup>6</sup> of the project, writing new source code or customizations and sharing it with the community. The community is working like an organism and the organism does better if all parts are working together.

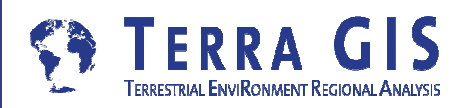

### List of common FOSS software licenses

| Name             | Style                                                                                                    | software                                                        |  |
|------------------|----------------------------------------------------------------------------------------------------|-----------------------------------------------------------------|--|
| GNU-GPL          | strong copyleft license, derived<br>works have to be available under the<br>same copyleft                                                                                        | GRASS, QGIS, gvSIG,<br>Mapbender, PostGIS,<br>GeoServer, AveiN! |  |
| LPGL             | compromise between copyleft and<br>more permissive licenses, has copy-<br>left restrictions on the program it-<br>self, but not on other software link-<br>ing with the program. | Mapnik, MapGuide                                                |  |
| MIT              | permissive license, permits reuse<br>within proprietary software (license<br>has to be distributed with that soft-<br>ware)                                                      | MapServer,<br>GDAL/OGR, Proj4                                   |  |
| BSD              | permissive license, little restriction, close to the public domain                                                                                                    | FeatureServer, Tile-<br>Cache, OpenLayers                       |  |
| Mozilla<br>(MPL) | hybrid of modified BSD and GPL.                                                                                                    | MapWindow, Mozilla<br>Firefox                                   |  |

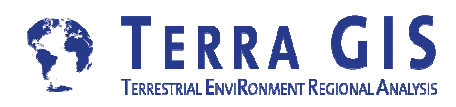

### The "Tribes" of FOSS4G

- Tribe FOSS4G Projects
- C/C++ MapServer, GRASS, MapGuide, QGIS, PostGIS, OGR/GDAL, PROJ4, GEOS, FDO
- Java GeoTools, GeoServer, uDig, DeeGree, JUMP, gvSIG
- Web MapBender, OpenLayers
- .Net SharpMap, WorldWind, MapWindow

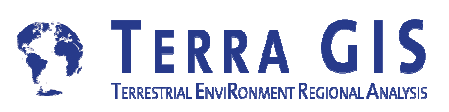

#### Some of the Foundations of OS Software (Tools)

*A few libraries that are the foundation of many Open Source and commercial Geospatial Software Packages* 

 GDAL (Raster) and OGR (Vector) Geospatial Data Abstraction Library / OpenGIS Simple Features Reference Implementation
Tools for reading, writing and processing of raster and vector data sets -> <u>formats</u>
Important base for many Desktop GIS systems e.g. ArcGIS
OGR extends Mapserver formats Oracle Spatial, ESRI Geodatabase (MDB), TIGER, MapInfo...
PROJ4 is a library for cartographic projection routines

 stand alone projection utility "proj"
 libraries for more than 2500 projections (e.g. EPSG list)

GeoTools is an open source Java GIS toolkit is a library for cartographic projection routines

- Similar usage as OGR and GDAL for Java based projects
- Udig and GeoServer are based on GeoTools

### **Examples for practical use of GDAL/OGR**

- Raster / Image processing
  - run automatically from server side scripts on server bash shell
  - image mosaicing, reprojection
  - custom scripts to process 3 band tiff images e.g. vegetation vigor classification (Landsat 7+ 8)
  - assemble synthetic map images , grayscale for background + color classified raster map

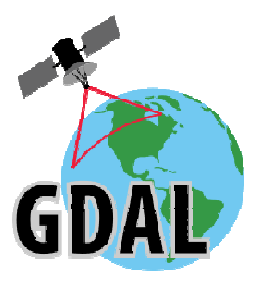

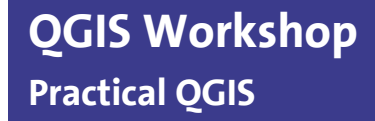

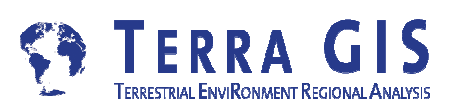

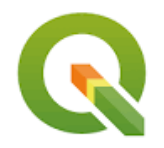

# **Practical Introduction**

### The QGIS software and spatial data

### QGIS Desktop and Browser (show)

### Spatial Data (workshop)

### Data Sources Examples

volunteer efforts

<u>Open Street Map</u> Natural Earth Data

data portals

<u>NRW</u> (North Rhine Westphalia) <u>USGS Earth Explorer</u>

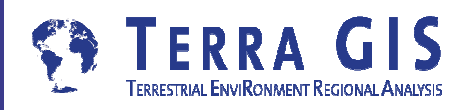

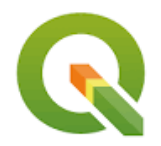

# Practical Introduction The map document

# open the Kenya Map data/kenya/kenya\_exercises.qgs

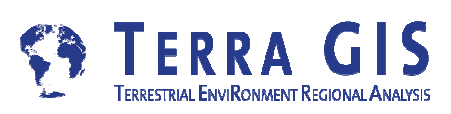

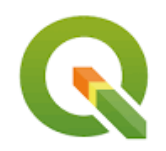

## Using workshop maps and data

Tour of the Interface including but not limited to

- Adding data
- Changing cartographic style/ representation
- Displaying and arranging map layers
- Attribute tables and indentifying attributes
- Feature selections and filters
- Data conversions / export
- Using tool bars

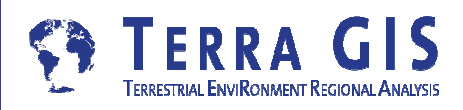

# **Quick Tour**

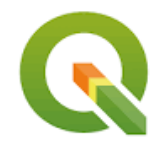

- Menu Bar provides access to all the main functions and plugins
- Toolbars provide one-click common functions, and task-specific functions
- Layer List shows all data layers currently added to the project
- Status Bar provides some vital information about the current project settings
- **Python Console** allows you to script Python code within QGIS
- Map View provides a dynamic visualization of the *active* data layers that can be mapped

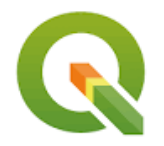

# **QGIS Basics and Interface Overview**

Supported Data Formats
Exploring and using vector and raster data
Layer + map properties
Symbology / Cartography

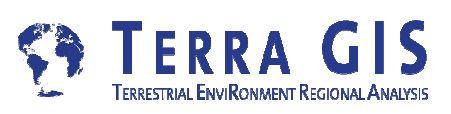
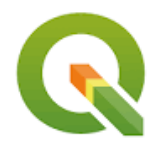

# **Exercises - Basic Functionalities**

# Using workshop maps and data

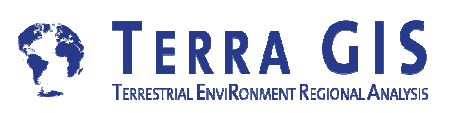

## Settings - Options - user interface (Task 1)

#### CRS (Task 1.1)

- enable
  - "on the fly reprojection"
- set default CRS
- Digitizing (Task 1.2)
  - enable snapping
- Canvas and Legend (Task 1.3)
  - change selection color

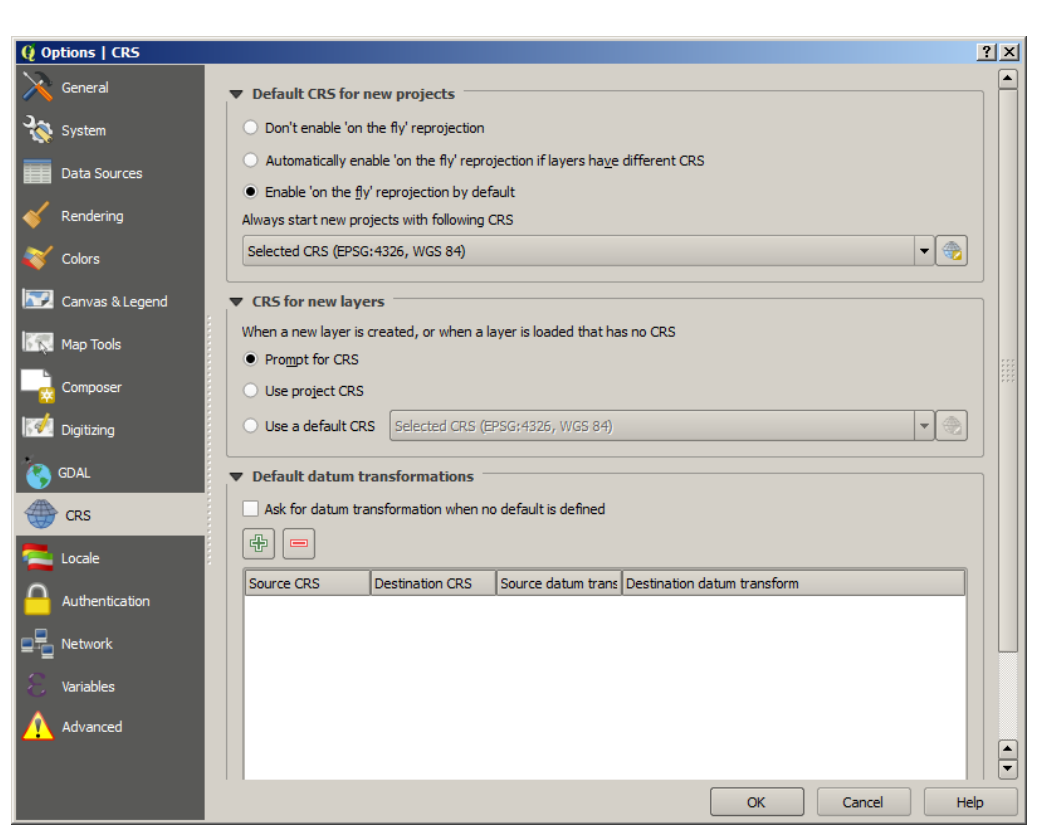

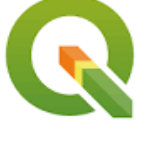

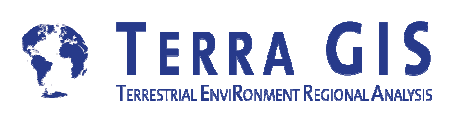

## Settings - Customization - user interface (Task 2)

Customize Toolbar (Task 2.1)

- disable one tool bar of your choice and review the user interface
- enable that tool bar again

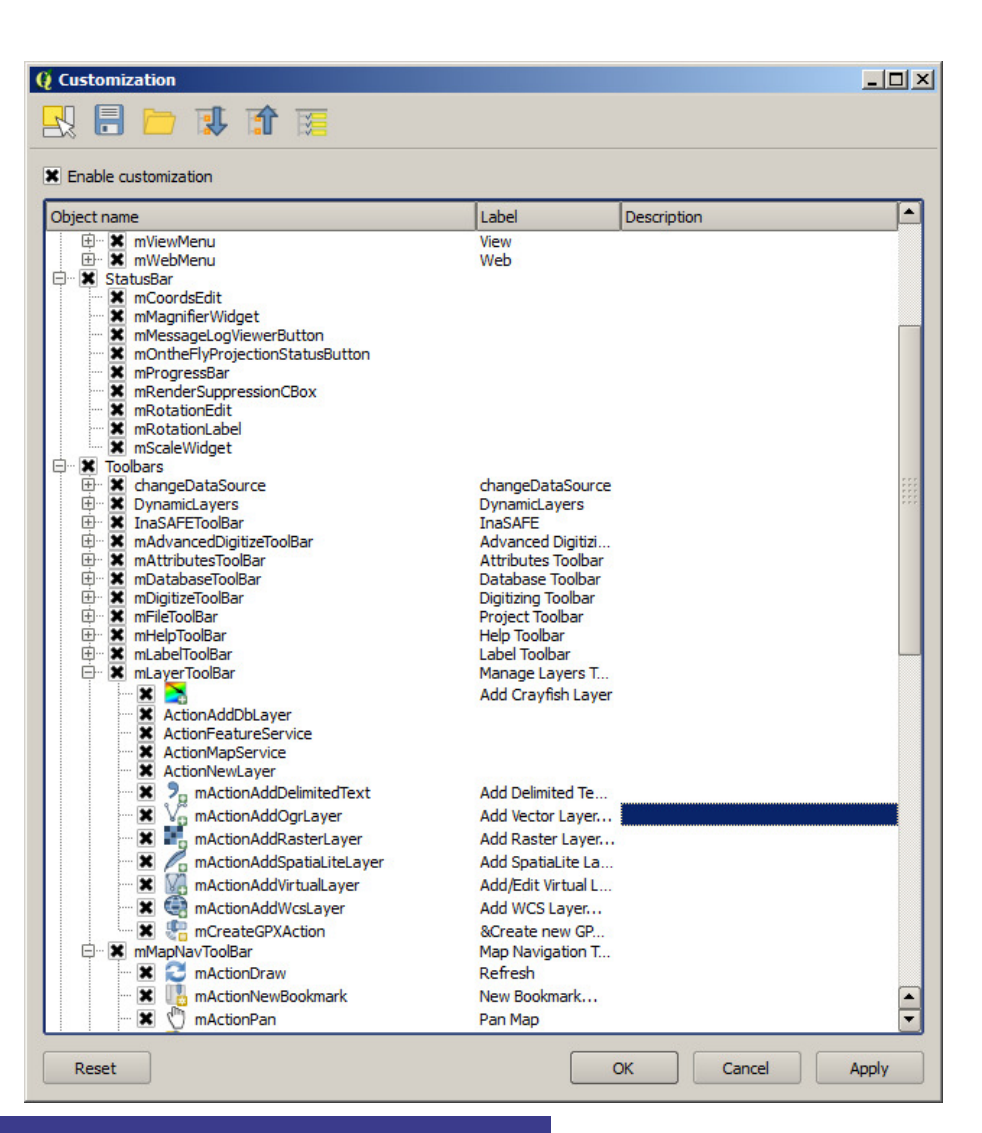

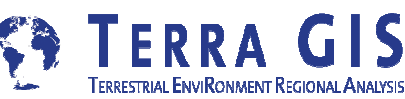

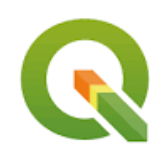

### **Project Settings (Task 3)**

#### General settings

Set "Save paths" to

"relative"

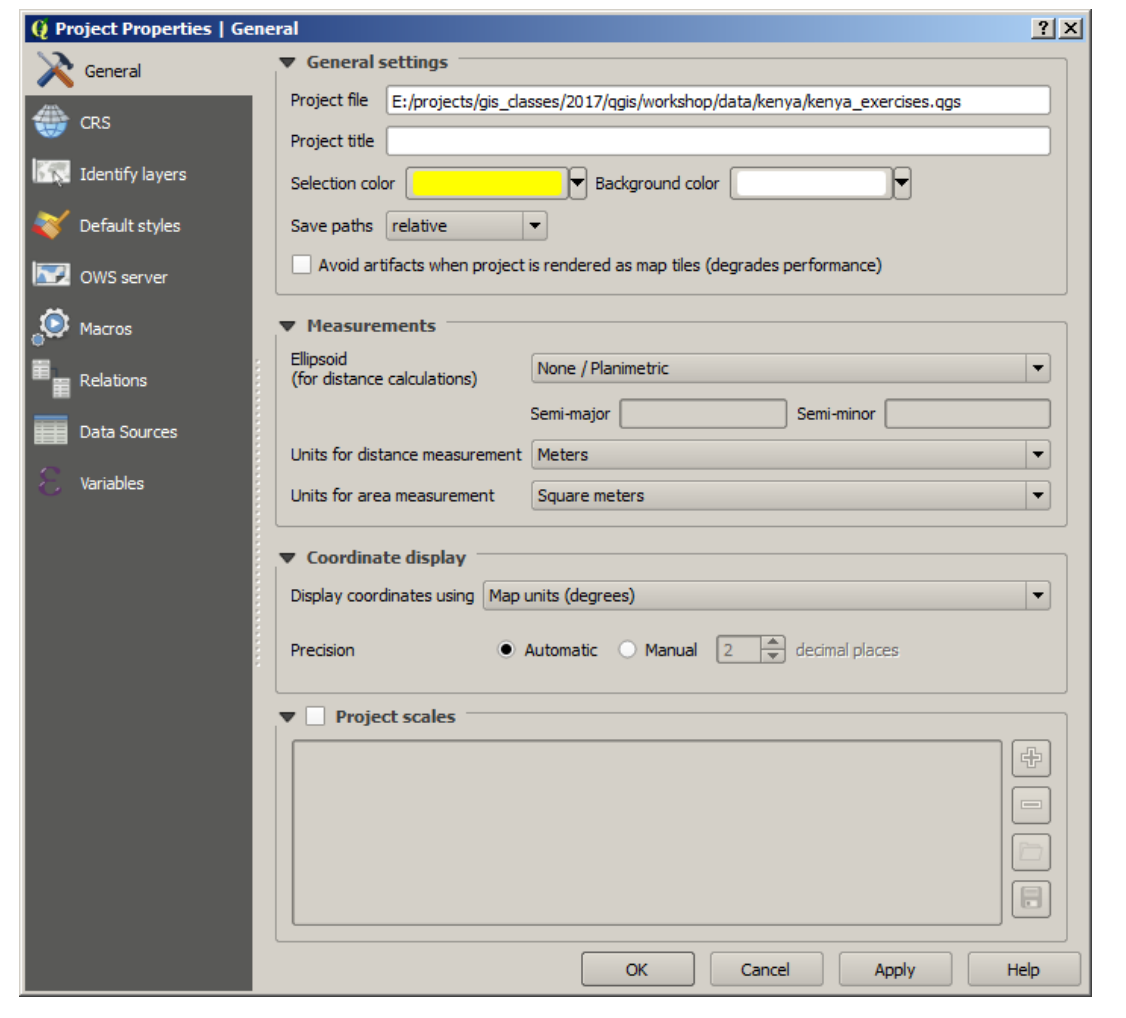

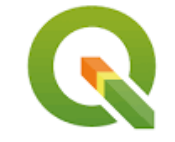

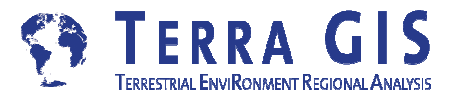

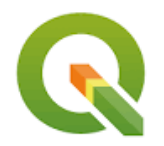

# **Exercises - Creating Maps**

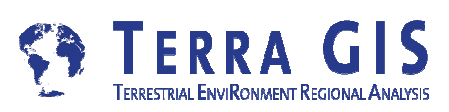

### **Creating Maps (Task 4)**

- create a new, empty project (Task 4.1)
- add at least two vector layers (Task 4.2)
  - add two Seattle data set layers
  - open layer properties style
  - change color and outline ( use "single symbol" for one layer and "categorized" for the other layers as options )
  - note the advanced option of rule based classification

#### create a new "print composer" (layout) (Task 4.3)

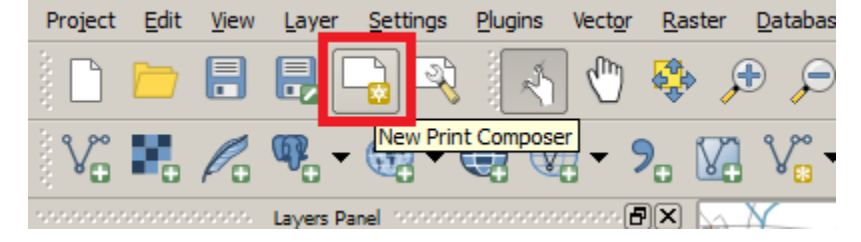

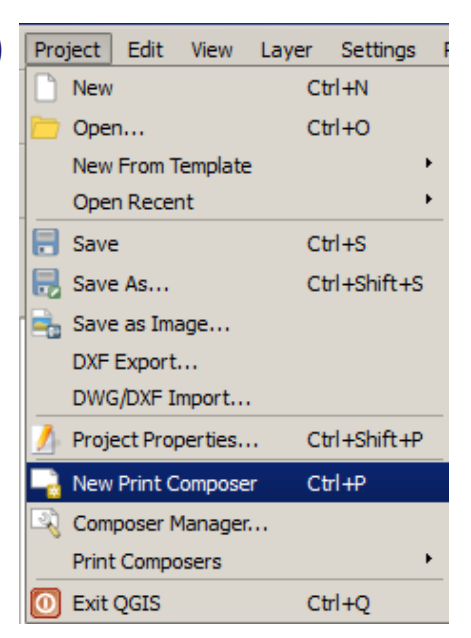

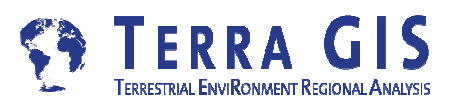

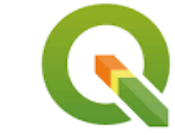

## **Creating Maps (Task 4.4)**

- add map item (Task 4.4.1)
- add legend item (Task 4.4.2)

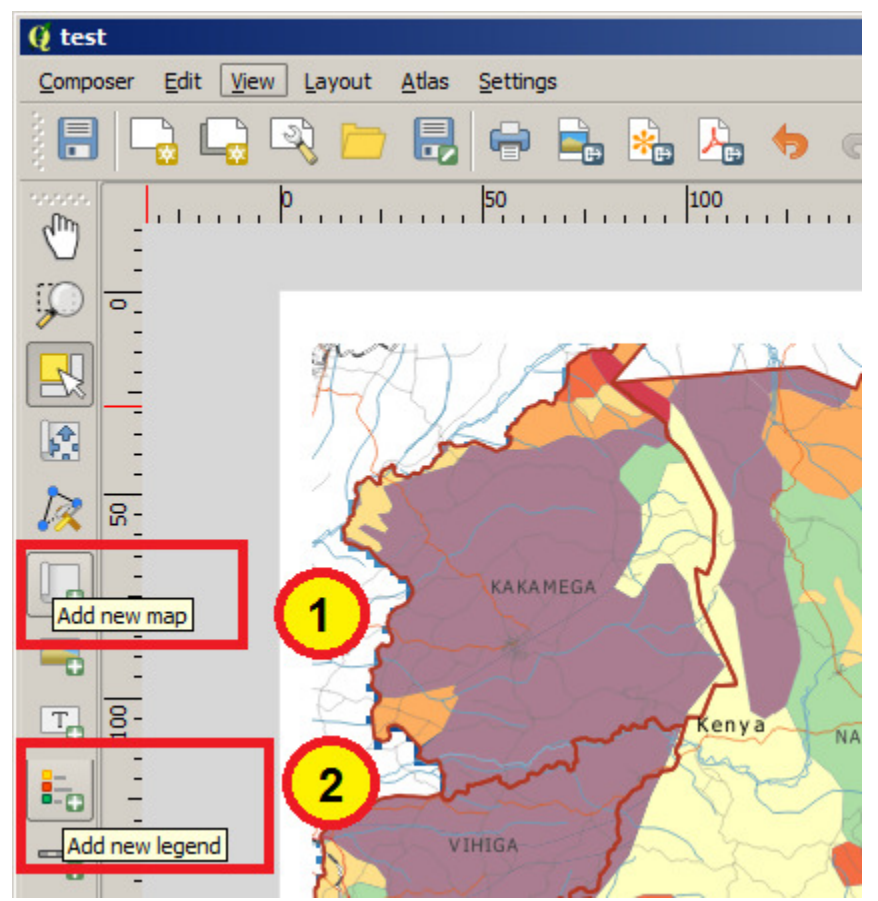

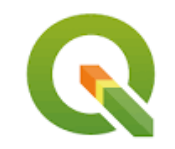

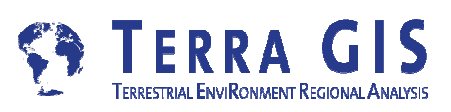

## **Creating Maps (Task 4.4)**

review options in print composer (Task 4.4.3)

- add scale bar map item
- add north arrow
- save project (\*.qgs) (Task 4.4.4)
- save work as template (\*.qgt) (Task 4.4.5)
- export map as image (Task 4.4.6)
- close print composer and create new project from your template (Task 4.4.7)

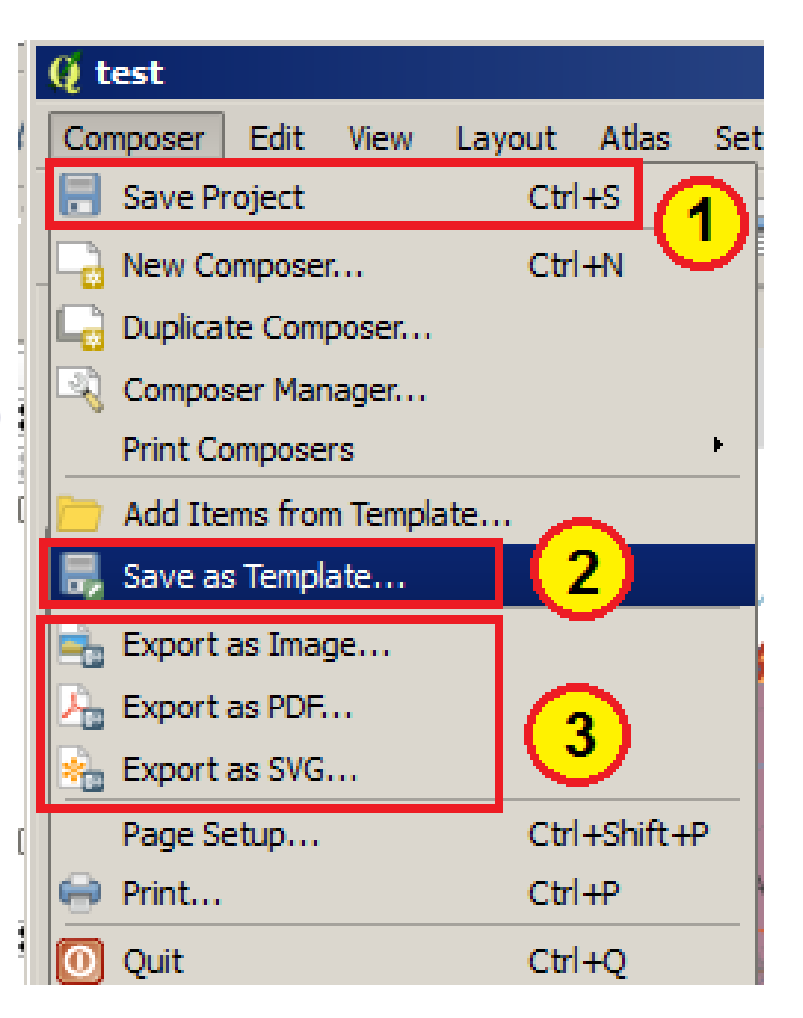

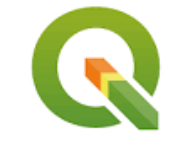

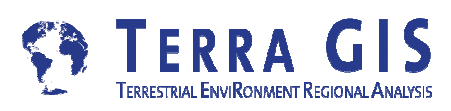

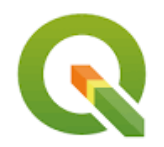

# Exercises Working with tables and layers

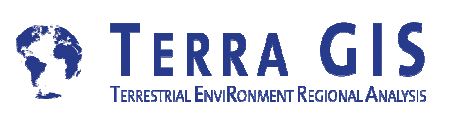

## Working with tables and layers (Task 5)

- open existing QGIS map document data/seattle/seattle\_exercises.qgs
- add census tracts layer data/seattle/census/tracts\_seattle.sqlite and /seattle/census/sea\_tracts.csv + review attribute data tables
- join information for people in poverty using fields geoid10 and Id2

| V Layer Properties - trac | ts_seattle   Joi | ns                                 |               |              |        |               |
|---------------------------|------------------|------------------------------------|---------------|--------------|--------|---------------|
| 🔀 General                 | Join layer       | Join field                         | Target field  | Memory cache | Prefix | Joined fields |
| 💸 Style                   | Q Add            | d vector join                      |               |              |        | <u>? ×</u>    |
| abc Labels                | Join la          | ayer                               |               | sea_tracts   |        | -             |
| Fields                    | Join fi          | ield                               |               | abc Id2      |        | -             |
| ≼ Rendering               | Targe            | t field<br>ache ioin laver in virt | ual memory    | abc geoid 10 |        | -             |
| 🧭 Display                 |                  | reate attribute index              | on join field |              |        |               |
| octions                   | -                | Choose which field                 | ds are joined |              |        |               |
| • Joins                   |                  | Id<br>Id2<br>Geography             |               |              |        |               |
| Diagrams                  | ×                | pov_p<br>ma_num                    |               |              |        |               |
| 🥡 Metadata                |                  | ma_pov_p<br>fe_num                 |               |              |        | -             |
| Variables                 | -                | Custom field name                  | e prefix      |              |        |               |
| E Legend                  | sea              | a_tracts_                          |               |              |        |               |
|                           |                  |                                    |               |              | ок     | Cancel        |
|                           |                  | /                                  |               |              |        |               |
|                           | Style 🔻          |                                    |               | ОК           | Cancel | Apply         |

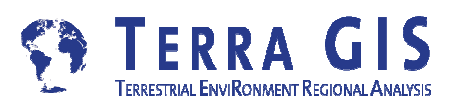

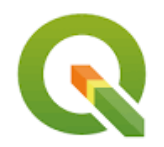

# Workshop Day 2

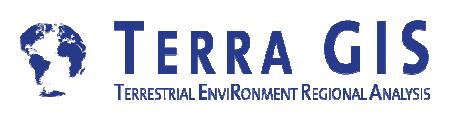

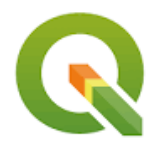

# **QGIS - Managing Raster Data**

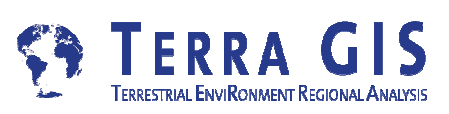

## **QGIS - Managing Raster Data**

#### Virtual Raster

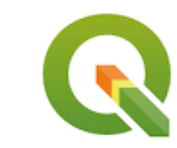

You can deal with multiple files like they are one file by creating a virtual raster. This can be done by selecting the Raster > Miscellaneous > Build Virtual Raster (Catalog) menu option. This creates a mosaic of the images (like a seamless layer in MapInfo or a mosaic raster layer in ArcGIS).

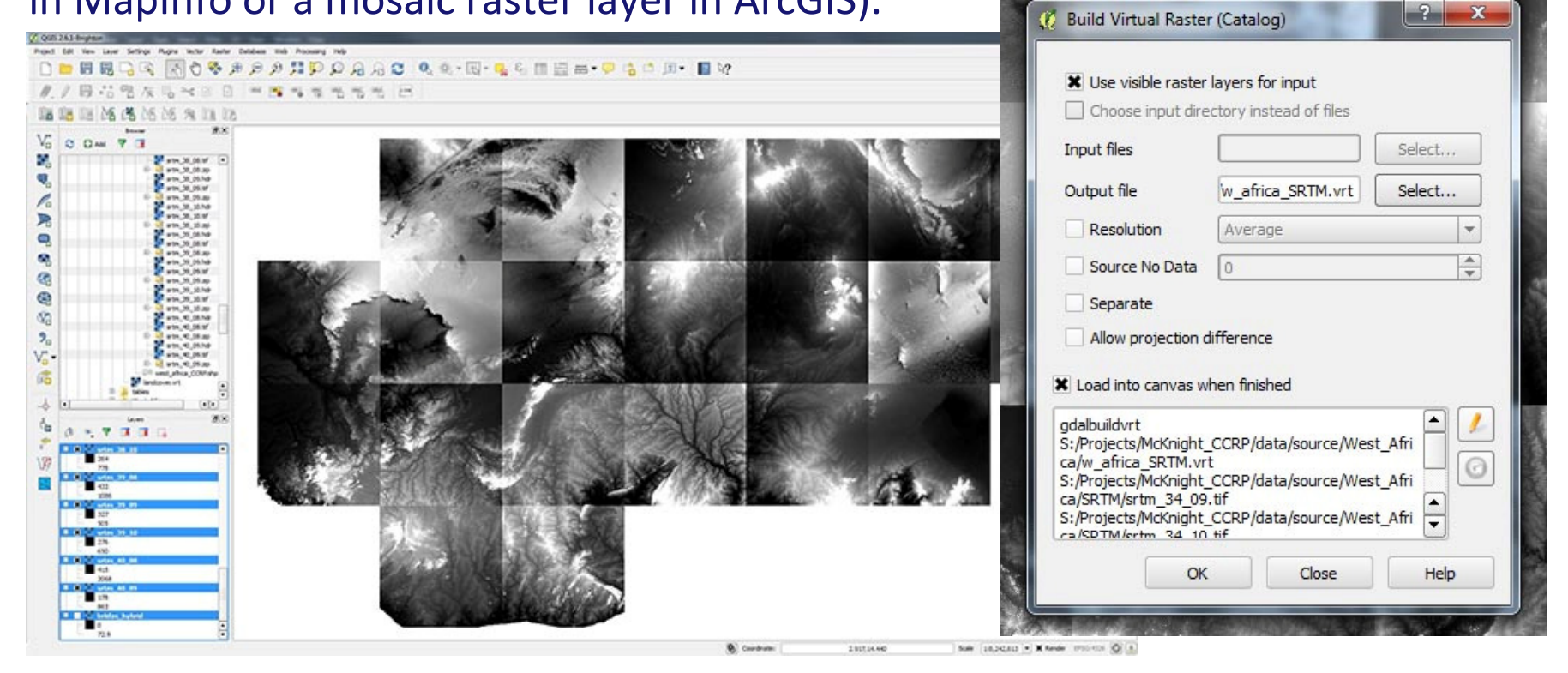

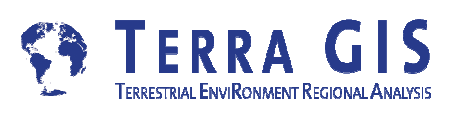

## **QGIS - Managing Raster Data**

? X

🔏 Build overviews (Pyramids)

Build Overviews (Pyramids in ArcGIS)

You can also create pyramids on multiple datasets in one go by using the

Raster > Miscellaneous > Build Overviews menu option.

This allows for a batch mode. It has more advanced options, and its best to read

this webpage to understand them

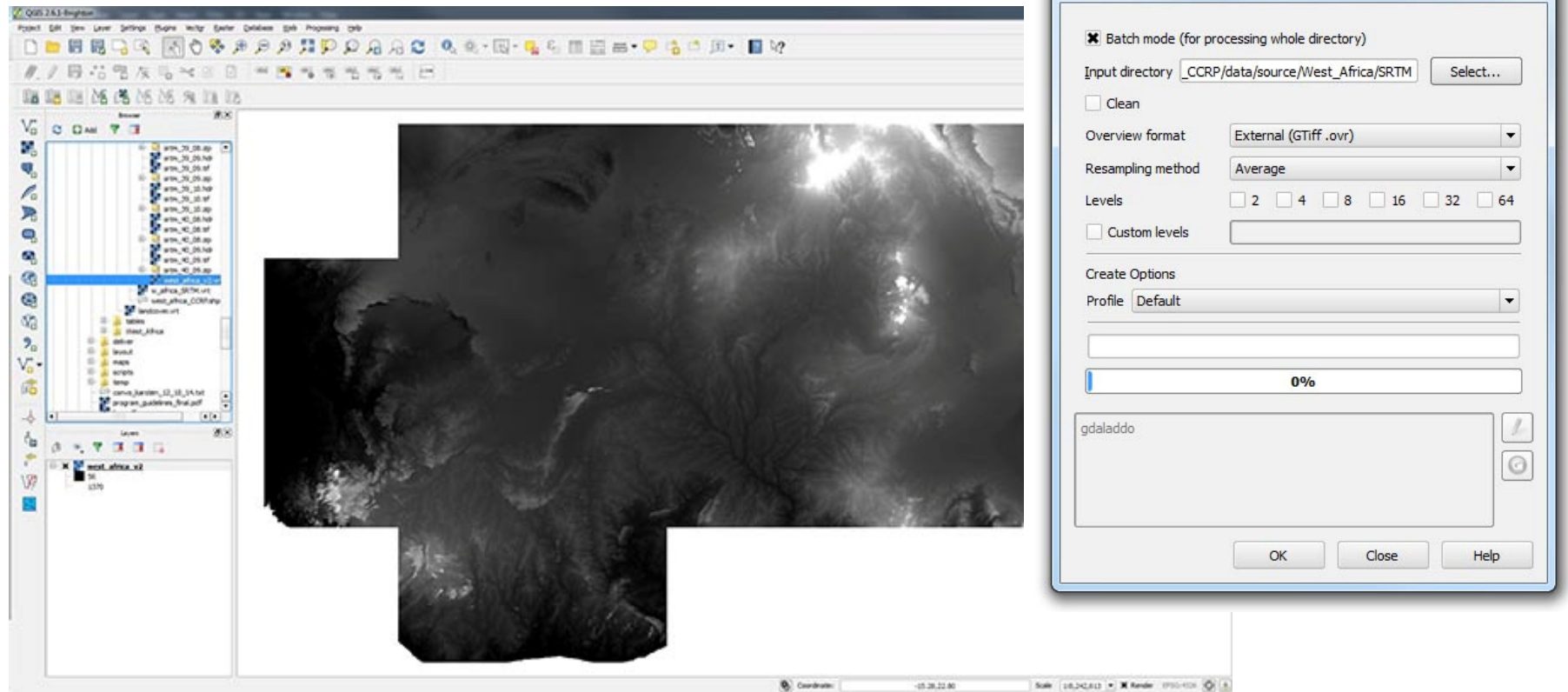

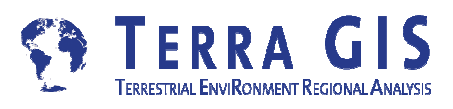

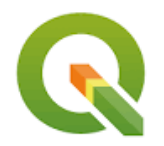

# **Exercises – Raster data**

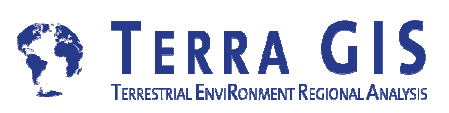

### Managing Raster Data (Task 6)

- Ioad Seattle DEM raster layer to your project (Task 6.1) /data/seattle/seattle\_hs30m.tif
- create hill shade, slope, and aspect layers from DEM (Task 6.2)

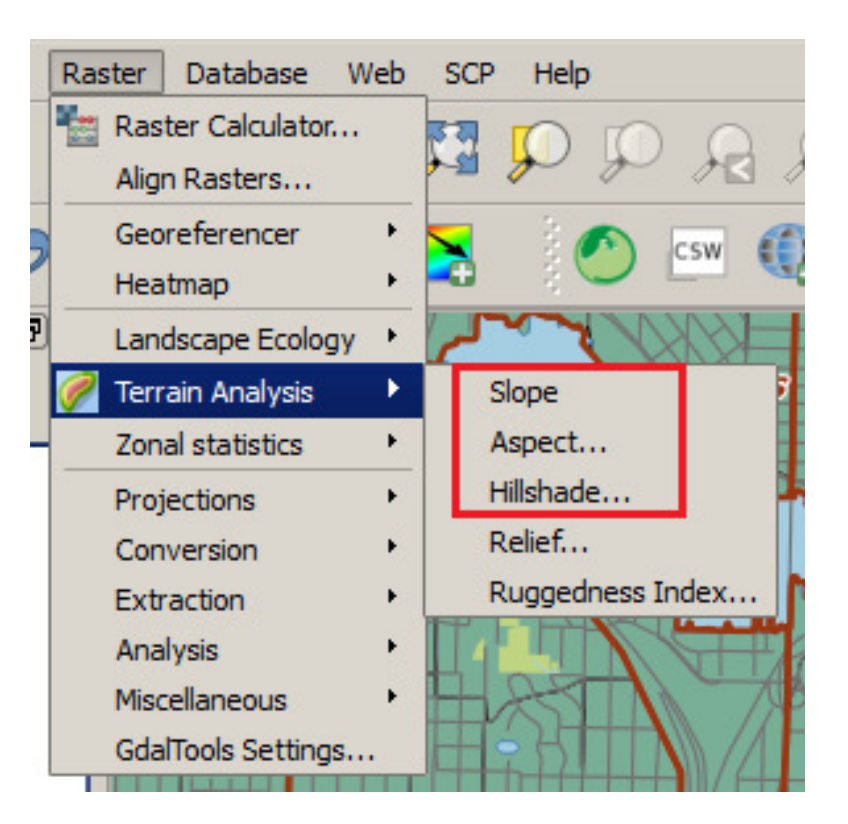

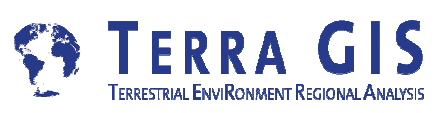

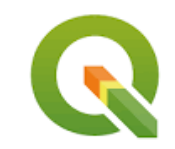

## Managing Raster Data (Task 7)

#### open existing QGIS map document /data/kenya/kenya\_exercises.qgs

- open layer properties for "Precipitation in mm" /data/kenya/newrain.tif
- review the existing Rendering type and the other types available
- review the existing classification
- change to show only 5 classes

|                                                                                       | 12             |                                                                               |        |
|---------------------------------------------------------------------------------------|----------------|-------------------------------------------------------------------------------|--------|
| Band ren                                                                              | dering         |                                                                               |        |
| Render type                                                                           | e Singleband p | udocolor 💌                                                                    |        |
| Band                                                                                  | Band 1 (Gray)  |                                                                               |        |
|                                                                                       | Min            | 1200 Max                                                                      | 2000   |
| Load mi                                                                               | in/max values  | <u></u>                                                                       |        |
| Interpolation                                                                         | Linear         |                                                                               |        |
| Color                                                                                 | Re             | s T                                                                           | Invert |
| COIO                                                                                  |                | Luit                                                                          |        |
| l alcalanda                                                                           |                |                                                                               |        |
| Label unit<br>suffix                                                                  |                |                                                                               |        |
| Label unit<br>suffix<br>Min / max                                                     | User defined   |                                                                               |        |
| Label unit<br>suffix<br>Min / max<br>origin:                                          | User defined   |                                                                               |        |
| Label unit<br>suffix<br>Min / max<br>origin:<br>Value                                 | User defined   | Label                                                                         |        |
| Label unit<br>suffix<br>Min / max<br>origin:<br>Value<br>1200<br>1300                 | User defined   | Label<br>1200<br>1300                                                         |        |
| Label unit<br>suffix<br>Min / max<br>origin:<br>Value<br>1200<br>1300<br>1300<br>1400 | User defined   | Label<br>1200<br>1300<br>1400                                                 |        |
| Label unit<br>suffix<br>Min / max<br>origin:<br>Value<br>                             | User defined   | Label<br>1200<br>1300<br>1400<br>1500                                         |        |
| Label unit<br>suffix<br>Min / max<br>origin:<br>Value<br>                             | User defined   | Label<br>1200<br>1300<br>1400<br>1500<br>1600                                 |        |
| Label unit<br>suffix<br>Min / max<br>origin:<br>Value<br>                             | User defined   | Label<br>1200<br>1300<br>1400<br>1500<br>1600<br>1700<br>1290                 |        |
| Label unit<br>suffix<br>Min / max<br>origin:<br>Value<br>                             | User defined   | Label<br>1200<br>1300<br>1400<br>1500<br>1600<br>1700<br>1800<br>1900         |        |
| Label unit<br>suffix<br>Min / max<br>origin:<br>Value<br>                             | User defined   | Label<br>1200<br>1300<br>1400<br>1500<br>1600<br>1700<br>1800<br>1900<br>2000 |        |

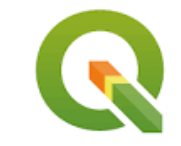

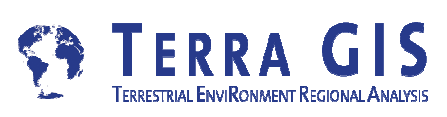

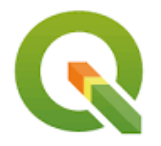

# **Spatial Analysis and Tools**

# **Geospatial Processing in QGIS - Exercises**

- Using the geo-processing tools and graphical model builder
- Exercises (e.g. counting trees in Seattle neighborhoods)

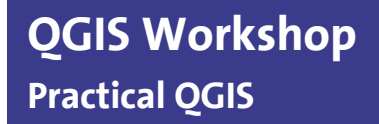

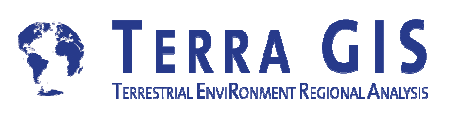

| QGIS – Proce<br>Enabling R Packag                                                                                                    | e (Statistical Software)                                               | <ul> <li>Models [3 geoalgorithms]</li> <li>Orfeo Toolbox (Image analysis) [83 geoalgorithms]</li> <li>QGIS geoalgorithms [79 geoalgorithms]</li> <li>R scripts [23 geoalgorithms]</li> <li>[R-Geostatistics]</li> <li>R-Geostatistics</li> <li>ExpVariogram.cloud</li> <li>Ordinary Kriging</li> <li>Basic statistics</li> </ul>                                                                                                    |
|----------------------------------------------------------------------------------------------------|------------------------------------------------------------------------|----------------------------------------------------------------------------------------------------|
| Search                                                                                                    |                                                                        | Generation Control Control Contro |
| Setting<br>General<br>Models<br>Providers<br>Providers<br>GDAL/OGR<br>CRASS GIS 7 commands<br>CRASS commands<br>CRASS COMMANDS<br>CRASS COMMANDS<br>CRASS COMMANDS | Value                                                                  | Home Range Analysis     Generation for the first statistics     Generation for the first statistic for the first statistic for the first statiste |
| Image: Constraint of the second second se                                                                                                    | C: \Users \terragis  qgis2 \processing \rscripts<br>C: \OSGeo4W64 \bin | Regular sampling grid     Relative distribution (distance covariate)     Relative distribution (raster covariate)     Relative distribution (raster covariate)     Relative distrelation (raster covariate)     Relative distribution (raster cov |

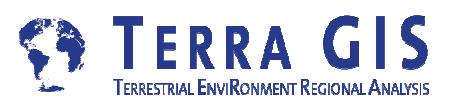

# **QGIS + R Package (Statistical Software)**

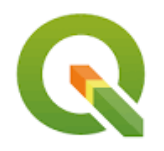

- Official R webpage and download links
- R Studio

Articles AND Scripts - R + Geospatial use

- Geospatial data in R and Beyond R, an Integrated Statistical Programming
- Environment and GIS Spatial data and R
- QGIS-R-Geostatistics scripts contribution
- R scripts and GIS integration
  - R-scripts in Processing "Spatial data processing framework for QGIS" Plug-in (formerly Sextante plug-in) Needs to be enabled in Processing menu / providers:
  - After R is enabled (and installed on your operating system) you can run the scripts from the Processing Toolbox – see next page

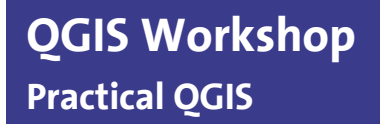

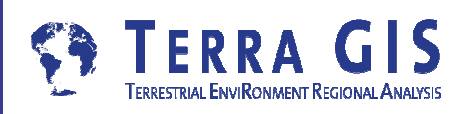

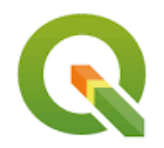

# **Exercises - Analysis**

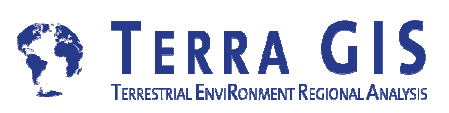

# Analysis (Task 8)

- open existing QGIS map document data/seattle/seattle\_exercises.qgs
- make a map of the neighborhoods colored based on the number of trees in each neighborhood.
- label the neighborhoods including the total count of trees.

Hint: You'll need a spatial join.

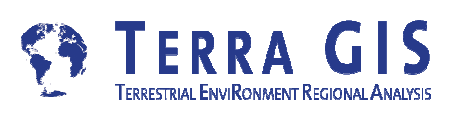

# Analysis (Task 8)

### **Creating a selection**

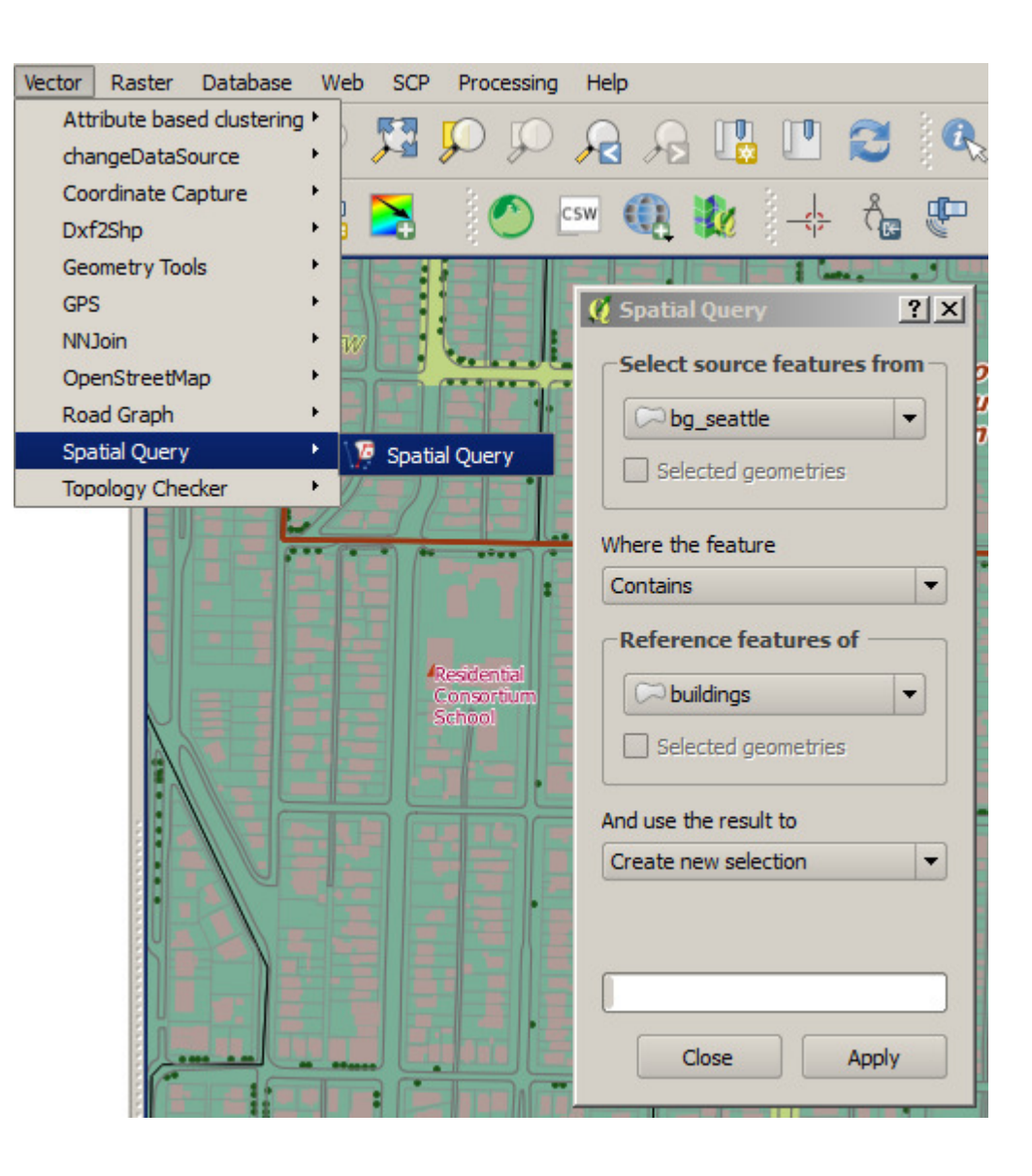

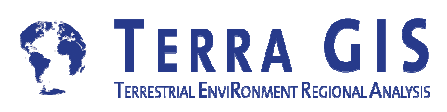

Analysis (Task 8) Calculating numbers "count points in polygon"

| Count points in polygon                   | <u>? ×</u>           |  |  |  |
|-------------------------------------------|----------------------|--|--|--|
| Parameters Log Help                       | Run as batch process |  |  |  |
|                                           |                      |  |  |  |
| Polygons                                  |                      |  |  |  |
| bg_seattle [USER: 100000]                 |                      |  |  |  |
| Points                                    |                      |  |  |  |
| trees [USER:100000]                       |                      |  |  |  |
| Count field name                          |                      |  |  |  |
| NUMPOINTS                                 |                      |  |  |  |
| Count                                     |                      |  |  |  |
| [Save to temporary file]                  |                      |  |  |  |
| Copen output file after running algorithm |                      |  |  |  |
|                                           |                      |  |  |  |
|                                           |                      |  |  |  |
|                                           |                      |  |  |  |
|                                           |                      |  |  |  |
|                                           |                      |  |  |  |
|                                           |                      |  |  |  |
|                                           |                      |  |  |  |
|                                           |                      |  |  |  |
|                                           |                      |  |  |  |
|                                           |                      |  |  |  |
|                                           |                      |  |  |  |
|                                           |                      |  |  |  |
|                                           |                      |  |  |  |
| 0%                                        |                      |  |  |  |
|                                           | Run Close            |  |  |  |
|                                           |                      |  |  |  |

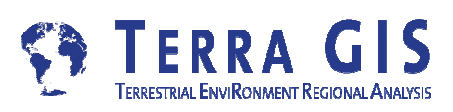

## Analysis (Task 9)

– Make a map of the number of trees per capita

Hint: You'll need population data from tracts and a field calculation.

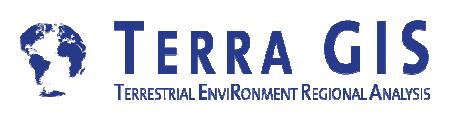

## Analysis (Task 10)

- Use the data provided and geoprocessing tools to locate areas where the city should plant more trees.
- The manner in which you define/determine this is up to you.

Hints:

- You could set a threshold on the number of trees per area (or capita)
- You could use "Rule based" classification

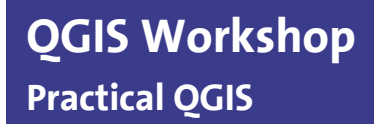

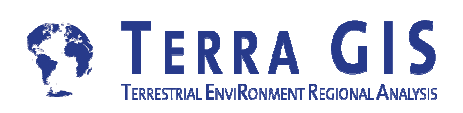

# **Spatial Analysis and Tools**

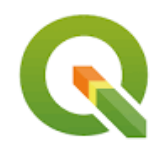

# QGIS Plug-ins

- Default Plug-ins: DB Manager, Coordinate capture etc.
- Topology
- OpenLayers (Tile layers + OSM data download)
- Semi Automatic Classification Plug-in (Remote sensing)
- Integration with external programs (Grass, R Statistical Software, SAGA GIS, Lidar tools etc.)

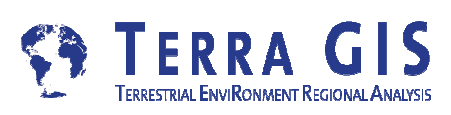

#### Resources

#### Documents

Creating Maps in QGIS: <u>A Quick Guide</u>

How do I do that in Quantum GIS: <u>illustrating classic GIS tasks</u>

QGIS 2.18 User Guide

QGIS 2.18 QGIS Training Manual

PyQGIS 2.18 developer cookbook

Building Mapping Applications with QGIS (can be bought at the Packt web site )

Learning QGIS (third edition) - (can be bought at the Packt web site )

#### Other resources for learning QGIS

**OSGEO** Foundation

**Conferences** 

Email lists

User groups

OSGEO Planet blog aggregator

<u>Geo For All</u> is dedicated to to promote the adoption of free and open source software for geospatial technology through education, research and public awareness.

<u>GeoAcademy</u>

Class videos on youtube

Class materials download

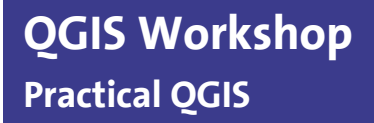

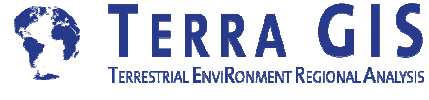

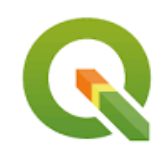

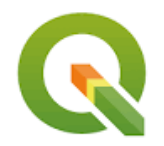

# **Additional Resources**

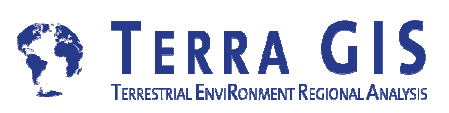

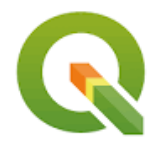

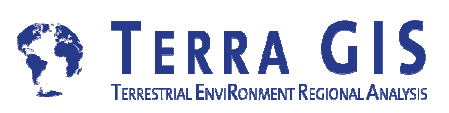

- Project settings Data Browser Favorites
- Layer settings
- GUI Customization

#### Using templates or default project to start

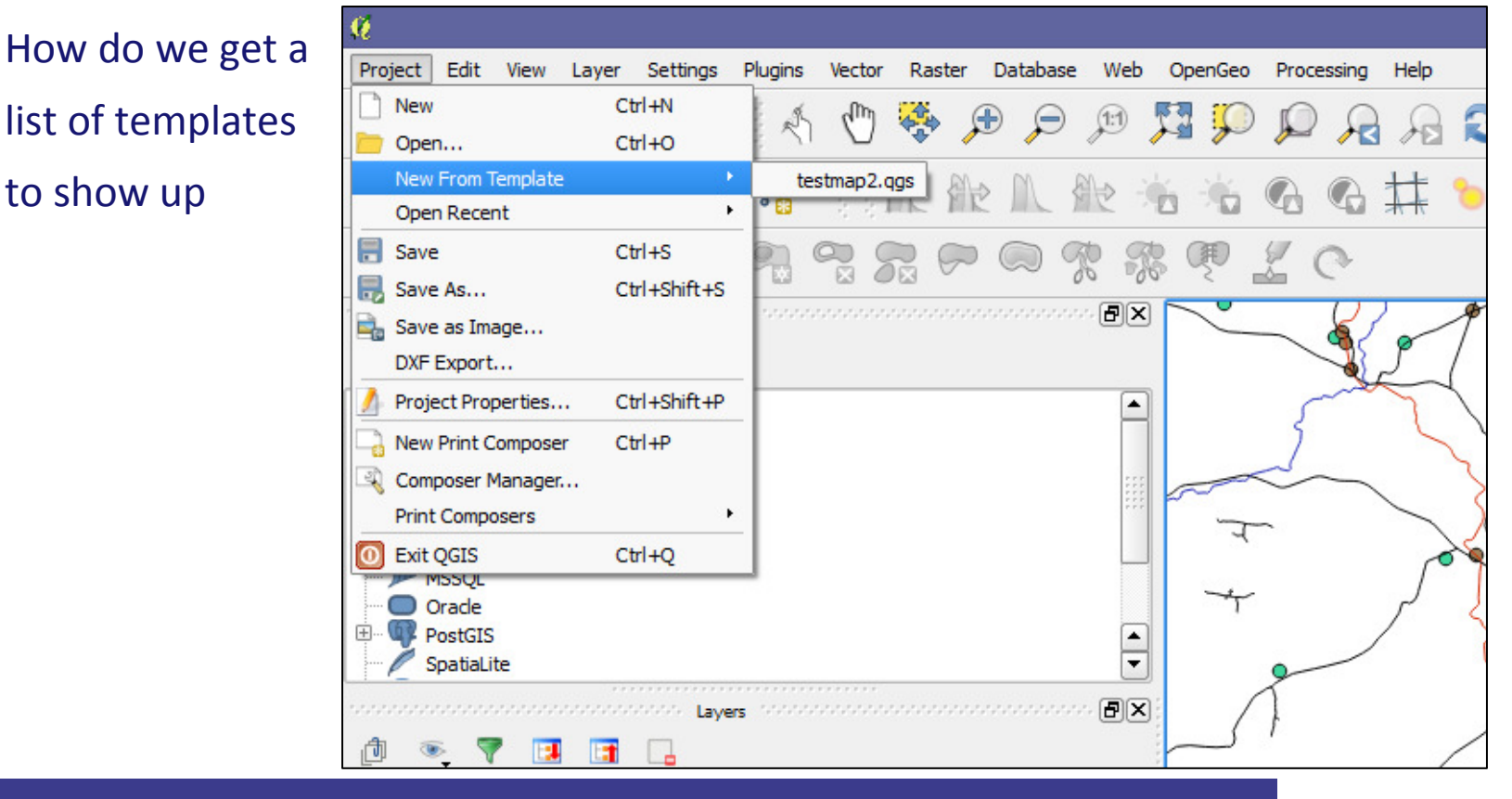

**QGIS Workshop Practical QGIS** 

to show up

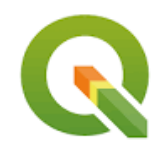

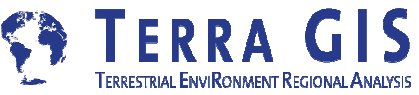

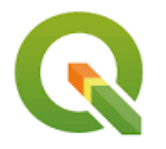

Using templates or default project to start

How do we get a list of templates to show up ?

| <b>Q</b> Options   General    |                                                                                                    | <u>? ×</u>    |
|-------------------------------|----------------------------------------------------------------------------------------------------|---------------|
| K General                     | Application                                                                                                    |               |
| 💸 System                      | Style (QGIS restart required)                                                                                                   | Plastique 💌   |
| Data Sources                  | UI Theme                                                                                                    | default 🔻     |
|                               | Icon size                                                                                                    | 24 🔻          |
| <ul> <li>Rendering</li> </ul> | Font                                                                                                    | ▼ Size 8 🜩    |
| 🯹 Colors                      | Timeout for timed messages or dialogs                                                                                           | 5 s 🖨         |
| Canvas & Legend               | Hide splash screen at startup Show tips at start up K Check QGIS version at start                                               | up            |
| Map Tools                     | QGIS-styled group boxes                                                                                                    | 0.05          |
| Composer                      | Canvas rotation support (restart required)                                                                                      | 090           |
| Digitizing                    | Project files                                                                                                    |               |
| GDAL                          | Open project on launch Welcome Page 💌                                                                                           |               |
| 💮 CRS                         |                                                                                                    |               |
|                               | Create new project from default project                                                                                         |               |
| 0                             | Set current project as default Reset default                                                                                    |               |
| Authentication                | Template folder C:/Users/terragis/.qgis2//project_templates                                                                     |               |
| E Network                     | Prompt to save project and data source changes when required                                                                    | Select folder |
| 8 Variables                   | Prompt for confirmation when a layer is to be removed      Warn when opening a project file saved with an older version of OGTS |               |
| 🛕 Advanced                    | Enable macros Ask                                                                                                    |               |
|                               |                                                                                                    |               |
|                               | ОК С                                                                                                    | ancel Help    |

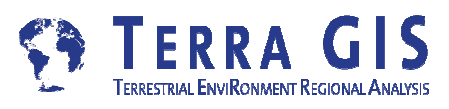

- Adding data
  - Using the Browser panel
  - adding favorites

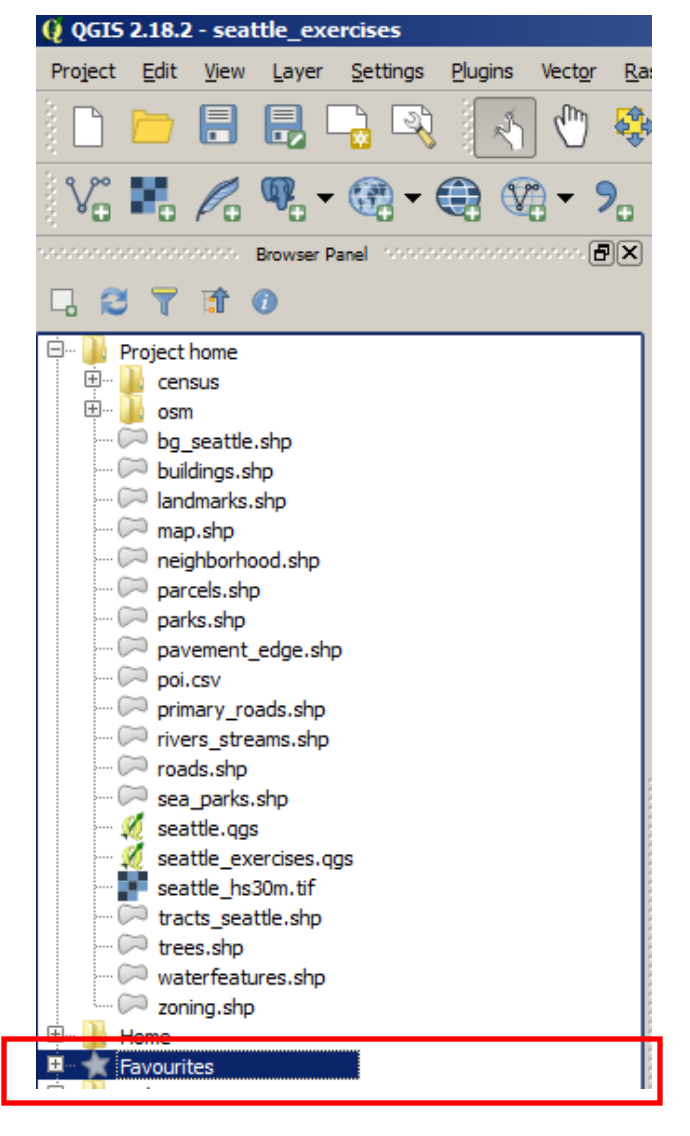

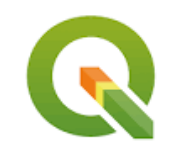

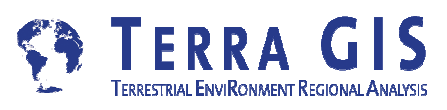

#### **QGIS** - Layer Properties

Lots of settings - note 3 that have unusual / interesting options - including :

- Flexible UI Attribute tables
- Configurable Display Map Tips
- Custom Actions of a Layer Python console

| Q.                  | Layer Properties - natural   General ?                                                                                                    |
|---------------------|----------------------------------------------------------------------------------------------------|
| 🔀 General 🟹 Style   | Layer info Layer name natural displayed as natural layer source C: /oroiects/McKoicht/trainions/wsMarch2015/data/osm/kenya/natural.shp                                                                                                    |
| abc Labels          | Data source encoding UTF-8                                                                                                    |
| Rendering           | Coordinate reference system EPSG:4326 - WGS 84 Specify                                                                                                    |
| Display     Actions | Create spatial index Update extents                                                                                                    |
| • 🚽 Joins           | Minimum<br>(exclusive) (1:100,000,000 Maximum<br>(inclusive) (1:100,000,000 Inclusive) (1:100,000,000 Inclusive) (1:100,000,000,000 Inclusive) (1:100,000,000,000,000,000,000,000,000,00 |
| 🥡 Metadata          | ▼ Feature subset                                                                                                    |
|                     |                                                                                                    |
|                     |                                                                                                    |
|                     | Load Style Save As Default Restore Default Style Save Style                                                                                                    |
|                     | OK Cancel Apply Help                                                                                                    |

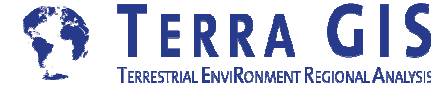

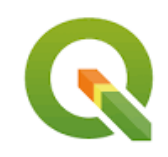

# **Spatial Data Bases** Extending GIS Capabilities

file based vs. server based

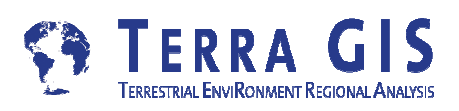

Karsten Vennemann, Seattle

#### **Spatialite – file based Spatial Database**

**SpatiaLite** is a spatial DBMS built on top of **SQLite**. Both formats are file based and thus are light weight and portable. The spatial components depend on the PROJ and GEOS libraries. Related tools include the **RasterLite** library to handle Raster data and **spatialite-gis** (a minimalistic GIS tool). SpatiaLite has the potential to replace shapefiles as a simple data exchange format. Starting with version 1.1 QGIS can read the format, support by OGR/GDAL was included since version 1.7.0.

#### file based DBMS light weight portable

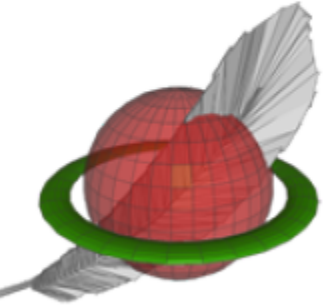

#### **QspatiaLite Plugin**

**Spatialite GUI** <u>http://www.gaia-gis.it</u> /spatialite-2.3/

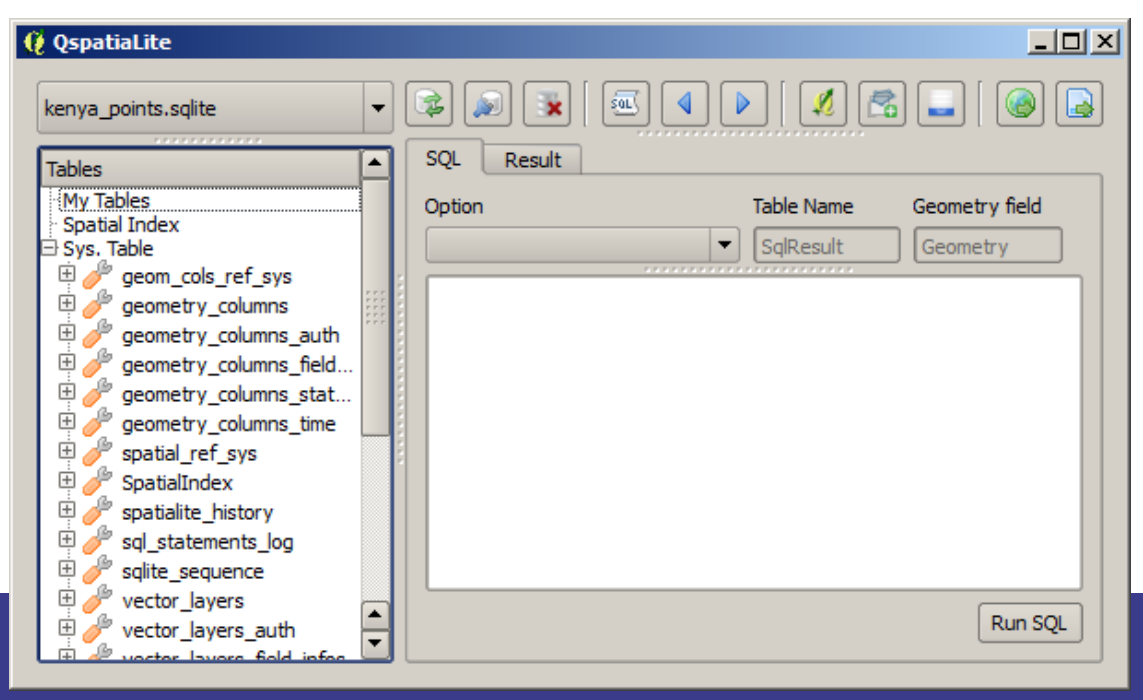
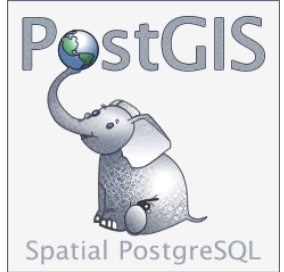

### **PostGIS – Spatial Database**

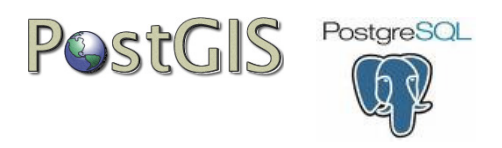

- PostGIS is an extension for PostgreSQL
- adds support for geographic objects to PostgreSQL
- enables PostgreSQL server to be used as a backend spatial database for GIS
- Spatial operations and analysis simply mean running a (spatial) SQL query in the database
- Similar functions to ESRI Arc SDE but also much more ....

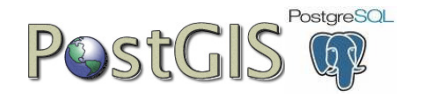

# PostGIS Functions

## Spatial SQL

🖄 Functions (780) \_st\_asgeojson(integer, geography, integer, integer) \_st\_asgeojson(integer, geometry, integer, integer) st\_asgml(integer, geography, integer, integer) st\_asgml(integer, geometry, integer, integer) \_st\_askml(integer, geography, integer) \_st\_askml(integer, geometry, integer) \_st\_bestsrid(geography, geography) st\_bestsrid(geography) \_st\_buffer(geometry, double precision, cstring) \_st\_contains(geometry, geometry) \_st\_containsproperly(geometry, geometry) \_st\_coveredby(geometry, geometry) \_st\_covers(geography, geography) \_st\_covers(geometry, geometry) st\_crosses(geometry, geometry) st\_dfullywithin(geometry, geometry, double precision) \_\_st\_distance(geography, geography, double precision, boolean) \_st\_dumppoints(geometry, integer[]) \_st\_dwithin(geometry, geometry, double precision) \_st\_dwithin(geography, geography, double precision, boolean) \_st\_equals(geometry, geometry) \_st\_expand(geography, double precision) \_st\_intersects(geometry, geometry) st\_linecrossingdirection(geometry, geometry) \_st\_longestline(geometry, geometry) st maxdistance(geometry, geometry)

**QGIS Workshop** Practical QGIS

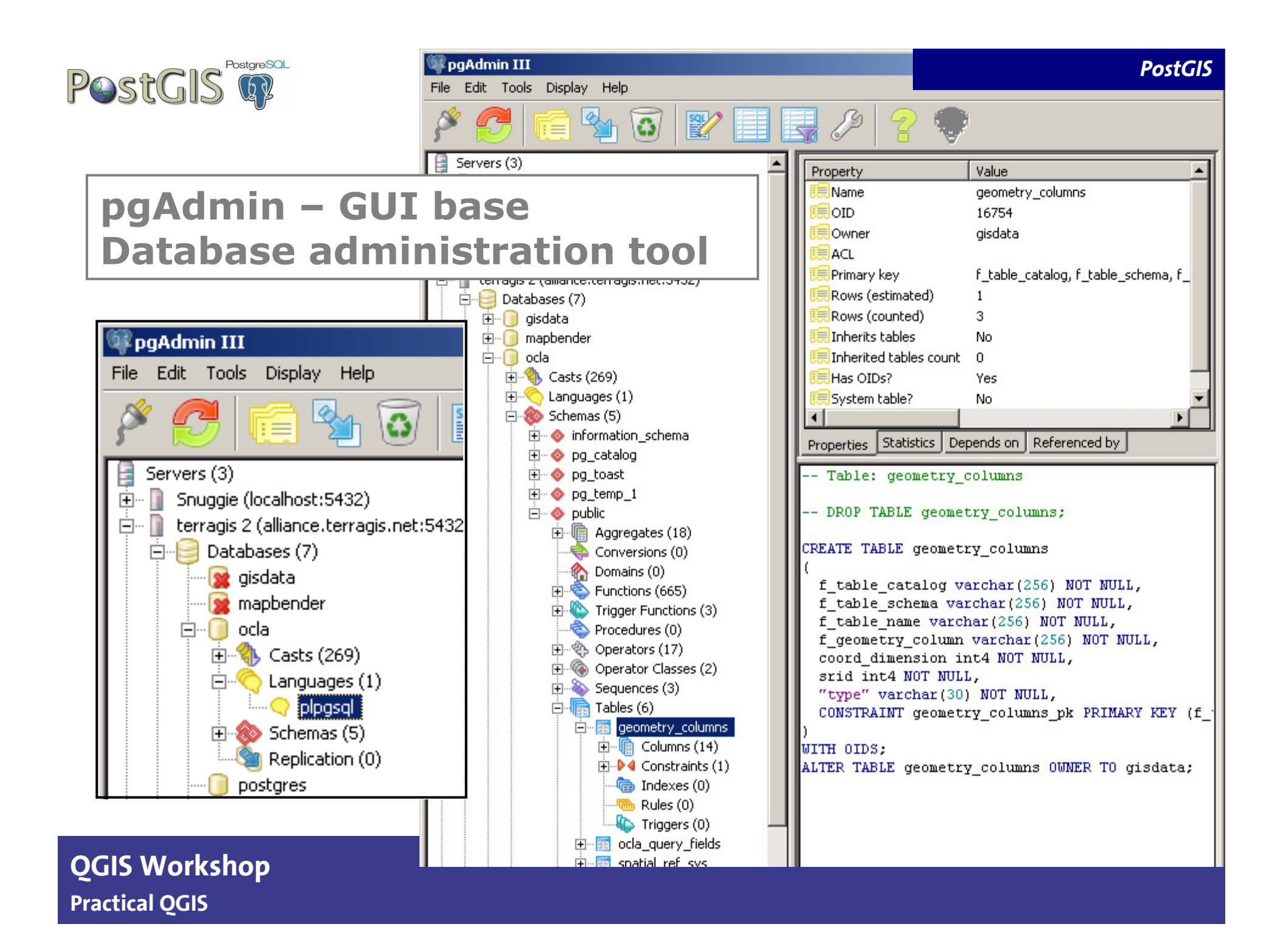

#### **Example for practical use of the PostGIS Database**

- Unified data storage and retrieval
- GIS functionalities
  - Find nearest spatial features
    - Nearest road (reverse geocoding)

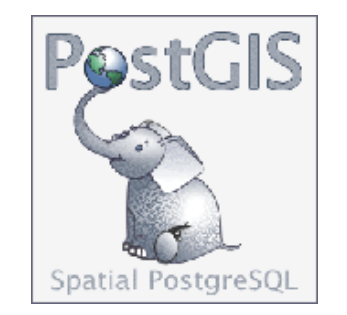

- Nearest conspecific plant species (Whippet model)
- Buffer, locate within another feature, and calculate distances (modeling)
- Model calculations of attributes (leading to prioritization scores)
- Extension of Web GIS capabilities
  - Data queries for dynamic data display

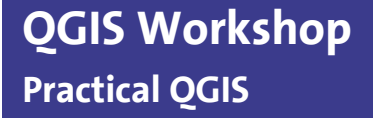

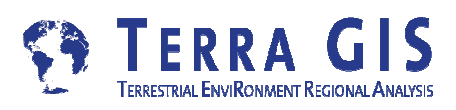

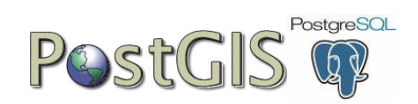

| I                       | pgAdmin III Edit Data - terragis 2 (alliance.terragis.net:5432) - ocla - geometry_columns                                                                                                    |                   |                                |                         |                       |                                 |                 |                      |                  |           |  |
|-------------------------|----------------------------------------------------------------------------------------------------|-------------------|--------------------------------|-------------------------|-----------------------|---------------------------------|-----------------|----------------------|------------------|-----------|--|
| 🔳   🥮 🐢   🐚   🎬   🝸   🎖 |                                                                                                    |                   |                                |                         |                       |                                 |                 |                      |                  |           |  |
|                         |                                                                                                    | oid               | e_ca _table_s<br>varc [PK] var | chem [_tal<br>char [PK] | ble_name<br>  varchar | _geometry_colum<br>[PK] varchar | d_dimer<br>int4 | srid<br>int4         | type<br>varchar  |           |  |
|                         | 1                                                                                                    | 63153 '           | ' public                       | wa_counties             |                       | the_geom                        | 2 2             | 285                  | MULTIPOLYGON     |           |  |
|                         | 2                                                                                                    | 63206 '           | ' public                       | wa_counties_v           |                       | the_geom                        | 2 2             | 285                  | MULTIPOLYGON     |           |  |
|                         | 3                                                                                                    | 63226 '           | ' public                       | wa_t                    | racts                 | the geom                        | 2 2             | 285                  | MULTIPOLYGON     |           |  |
| L                       | *                                                                                                    |                   |                                | <b>\</b>                |                       |                                 |                 |                      |                  |           |  |
|                         | spatial reference table    pgAdmin III Edit Data - terragis 2 (alliance.terragis.net:5432) - ocla - spatial_ref_sys   Image: State Content of the terrage of the terrage of the terrage of the terrage of the terrage of the terrage of the terrage of the terrage of the terrage of terrage of terr |                   |                                |                         |                       |                                 |                 |                      |                  |           |  |
| [                       |                                                                                                    | srid<br>[PK] int4 | auth_name<br>varchar           | auth_srid<br>int4       |                       | srtext<br>varchar               |                 | proj4text<br>varchar |                  |           |  |
| [                       | 1614                                                                                                    | 4324              | EPSG                           | 4324                    | GEOGCS["              | WGS 72BE",DATUM["V              | VGS_1972_       | +proj=longlat        | +ellps=WGS72 +   | -ti       |  |
|                         | 1615                                                                                                    | 4326              | EPSG                           | 4326                    | GEOGCS["              | WGS 84",DATUM["WG               | 5_1984",SF      | +proj=longlat        | +ellps=WGS84 +   | -d        |  |
|                         | 1616                                                                                                    | 4600              | EPSG                           | 4600                    | GEOGCS["              | Anguilla 1957",DATUM            | ["Anguilla_:    | 1 +proj=longlat      | +ellps=clrk80 +r | 10        |  |
|                         | 1617                                                                                                    | 4601              | EPSG                           | 4601                    | GEOGCS["              | Antigua 1943",DATUM             | ["Antigua_:     | 1 +proj=longlat      | +ellps=clrk80 +r | 10        |  |
|                         | 1618                                                                                                    | 4602              | EPSG                           | 4602                    | GEOGCS["              | Dominica 1945",DATU             | M["Dominica     | +proj=longlat        | +ellps=clrk80 +t | <u>ov</u> |  |
|                         | 1619                                                                                                    | 4603              | EPSG                           | 4603                    | GEOGCS["              | Grenada 1953",DATUľ             | 4["Grenada      | +proj=longlat        | +ellps=clrk80 +t | 01        |  |
|                         | 1620                                                                                                    | 4604              | EPSG                           | 4604                    | GEOGCS["              | Montserrat 1958",DAT            | UM["Monts<br>   | ( +proj=longlat      | +ellps=clrk80 +t | 0\        |  |
| QGIS<br>Practio         | GIS Workshop<br>actical QGIS                                                                                                    |                   |                                |                         |                       |                                 |                 |                      |                  |           |  |

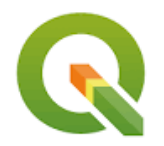

# **QGIS – Advanced Topics**

**QGIS Workshop** Practical QGIS

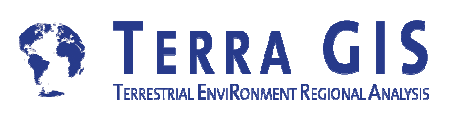

#### **QGIS** - Metadata viewing, editing, exporting, etc What are our options for documenting database or shape files with metadata?

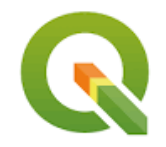

QGIS browser allows for viewing metadata, previewing layers, looking at attributes, etc. Not possible to edit/import/export metadata here, and does not display existing XML metadata files.

- There is an experimental metadata plugin called <u>Metatools</u> hasn't been updated in over a year , BETA version
- Within QGIS, it is possible to edit metadata as follows:
  - Right click layer, choose Metadata tab
  - Add Title, abstract, etc. Not clear yet if there is anyway to import XML data.
  - These entries do not appear to persist outside of the project in which they were entered
- -->UPSHOT: metadata support in QGIS appears to be really weak, and the few plugin efforts are stalled

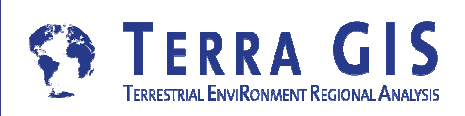

### **QGIS - Joining Tables**

tutorial

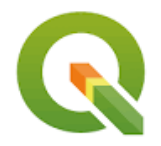

http://www.qgistutorials.com/en/docs/performing\_table\_joins.html

#### **QGIS - Building a Map Atlas**

tutorial <u>https://docs.qgis.org/2.18/en/docs/training\_manual/forestry/forest\_maps.html</u>

#### QGIS – Topology

step-by-step tutorial: <u>https://docs.qgis.org/2.18/en/docs/training\_manual/create\_vector\_data/topo\_ed\_iting.html</u>

#### **QGIS - Grass integration - two options:**

- Using the Processing plug-in (Spatial data processing framework for QGIS) is easy to use
- Using the Grass plug-in has more functions but is more difficult to use

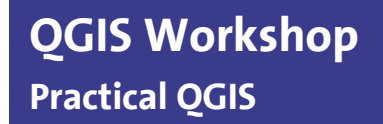

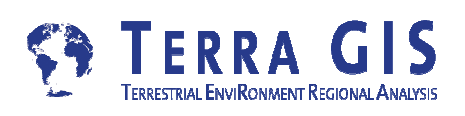

#### **QGIS - Python Interface**

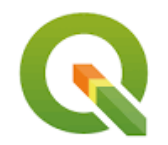

#### Three Options

- Python console
- Processing tools
- Plugins

Tools such as

QT Designer

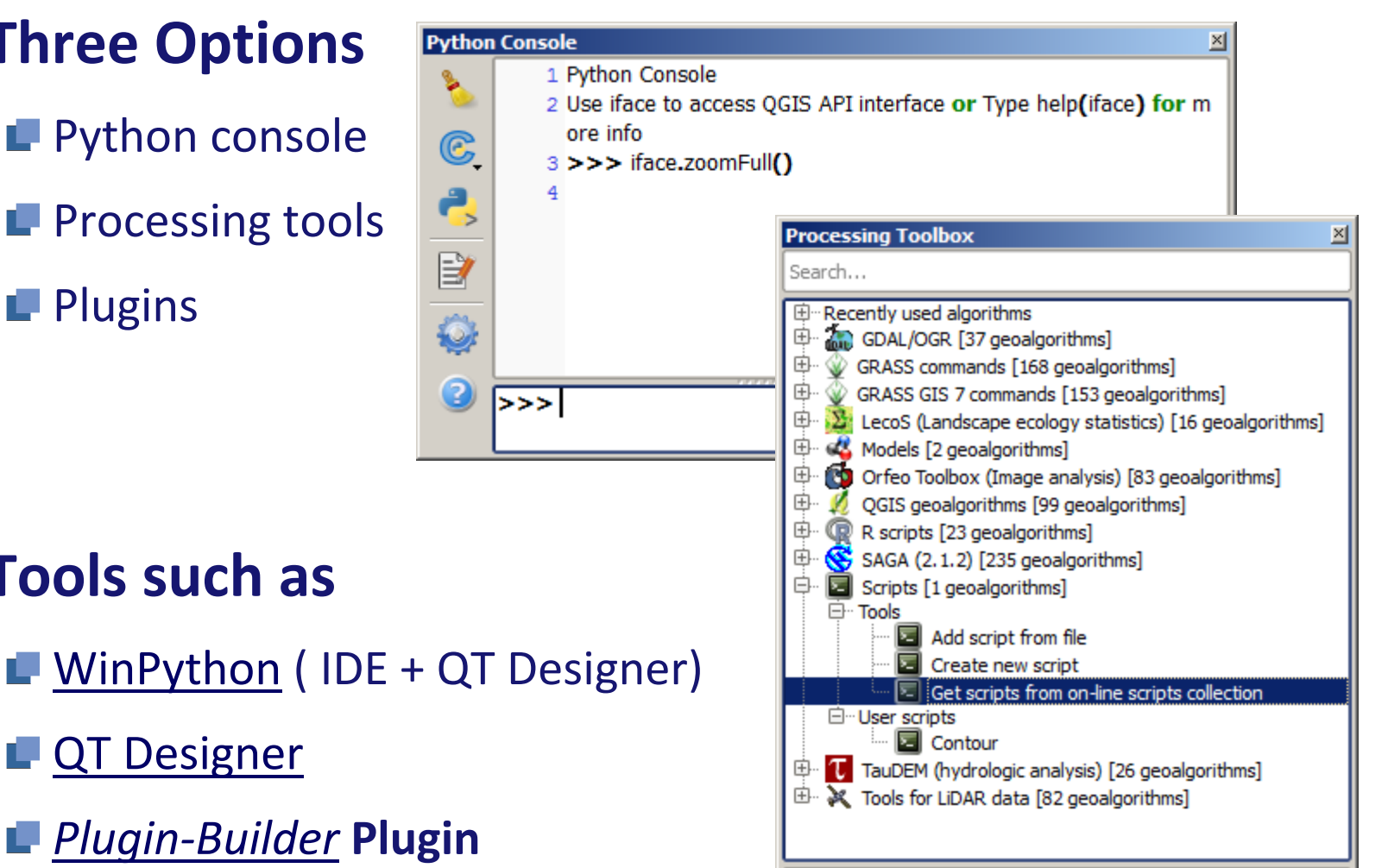

Advanced interface

**QGIS Workshop Practical OGIS** 

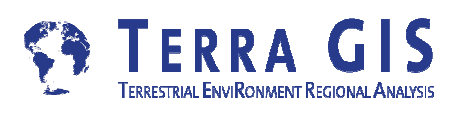